# Abschnitt 4 D-STAR-EINFÜHRUNG

| "MY" (eigenes Rufzeichen) programmieren | .4-2 |
|-----------------------------------------|------|
| D-STAR-Einführung                       | .4-5 |
| Der DR- (D-STAR-Repeater) Modus         | .4-5 |
| Verbindungsmöglichkeiten im DR-Modus    | .4-6 |

Abschnitt 1 GERÄTEBESCHREIBUNG

Abschnitt 2 AUFSTELLUNG UND ANSCHLUSS

Abschnitt 3 GRUNDBEDIENUNG

Abschnitt 4 D-STAR-EINFÜHRUNG

Abschnitt 5 D-STAR-BETRIEB (GRUNDBEDIENUNG)

Abschnitt 6 SET-MODUS

Abschnitt 7 ANHANG

#### WICHTIG!

- Die in dieser Bedienungsanleitung beispielhaft verwendeten Repeater-Listen können von den in Ihrem Transceiver vorprogrammierten abweichen.
- Der Buchstabe für den Repeater-Node steht an der 8. Stelle und es muss beachtet werden, dass sich die Beispiele in dieser Bedienungsanleitung auf japanische Repeater beziehen, deren Buchstabenbezeichnung wie folgt von der europäischen abweicht:
  - 1200 MHz: A (B in Japan)
  - 430 MHz: B (A in Japan)
  - 144 MHz: C (keine 144-MHz-D-STAR-Repeater in Japan)

"EB" bedeutet "Erweiterte Bedienungsanleitung" "Abschnitt xx" weist auf die Nummer des Abschnitts in der Erweiterten Bedienungsanleitung hin.

"EB Abschnitt xx" verweist auf den Abschnitt xx in der als PDF vorliegenden Erweiterten Bedienungsanleitung.

### "MY" (eigenes Rufzeichen) programmieren

Bevor man mit D-STAR beginnen kann, sind folgende Schritte erforderlich:

WICHTIG! SCHRITT1 Eigenes Rufzeichen (MY) in den Transceiver eingeben. → SCHRITT2 Eigenes Rufzeichen (MY) bei einem Gateway-Repeater anmelden. → Damit ist die Vorbereitung abgeschlossen!

In den Transceiver lassen sich bis zu 6 eigene Rufzeichen (MY) programmieren.

Beispiel: Eingabe von "JA3YUA" als eigenes Rufzeichen (MY) in den Rufzeichenspeicher [MY1].

#### 1. Öffnen des My Call Sign-Editierfensters

- (1) SET(M) drücken, um den Set-Modus aufzurufen.
- ②Zeile "My Station" des Set-Modus berühren und dann die Zeile für das Menü "MY Call Sign".
  - SET > My Station > MY Call Sign
  - Wenn diese Menüzeilen im Fenster nicht angezeigt werden, [▲] oder [▼](D) ein- oder mehrmals berühren, um auf die nächste oder die vorherige Seite umzublättern.
- ③Gewünschten Rufzeichenspeicher 1 Sek. lang berühren.
- (Im Beispiel "1:" berühren)
- ④ Zeile "Edit" berühren.
  - Das Fenster "MY CALL SIGN (MY\*)" wird geöffnet. Die Rufzeichenspeichernummer, die in Schritt ③ gewählt wurde, wird angezeigt. (im Beispiel: "MY1")

**D**, **R**, **M** und **D** im Text dienen lediglich zur Kennzeichnung der Lage der Bedienelemente.

■: Linke Seite, ■: Rechte Seite, M: Mitte unter dem Display, D: Display (berühren)

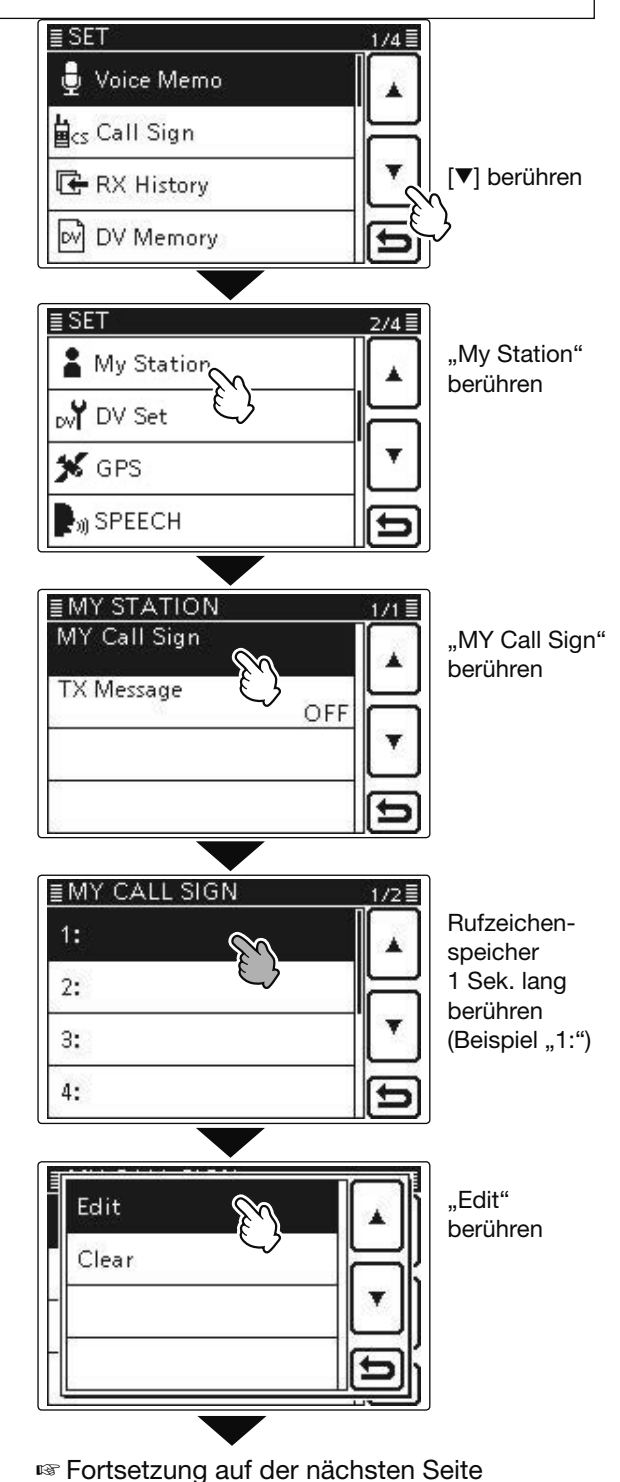

#### "MY" (eigenes Rufzeichen) programmieren (Fortsetzung)

#### 2. Eingabe des Rufzeichens

- (5) Feld mit dem gewünschten ersten Buchstaben des Rufzeichens ein- oder mehrmals berühren. (im Beispiel: "J")
  - A bis Z, 0 bis 9 und / sind wählbar.
  - Feld "AB⇔12" berühren, um den Eingabemodus zwischen Buchstaben- und Zifferneingabe umzuschalten.
  - [CLR](**D**) berühren, um den gewählten Buchstaben, die Ziffer bzw. den Schrägstrich zu löschen.
  - " \_\_" berühren, um ein Leerzeichen einzugeben.
- (ⓑ [←](D) berühren, um den Cursor zurückzubewegen, oder [→](D) berühren, um den Cursor vorwärts zu bewegen.
- ⑦ Schritte ⑤ und ⑥ wiederholen, bis das gesamte Rufzeichen mit bis zu 8 Zeichen (einschl. Leerzeichen) eingegeben ist.

(Beispiel: J > A > 3 > Y > U > A)

(8) [ENT](D) berühren, um zum Fenster "MY CALL SIGN" zurückzukehren und das Rufzeichen zu speichern.

#### My Call Sign-Editierfenster

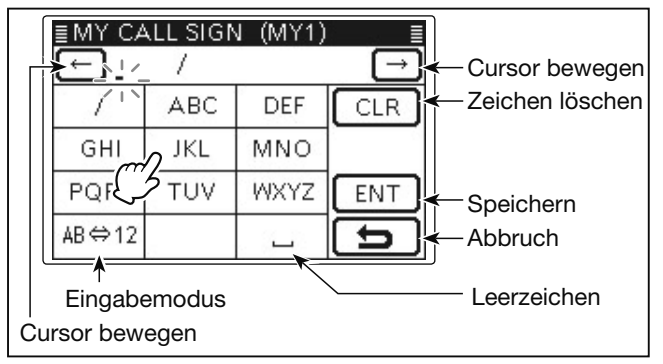

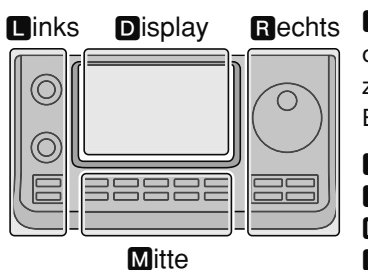

#### **L**, **R**, **M** und **D** im Text dienen lediglich zur Kennzeichnung der Lage der Bedienelemente.

- L: Linke Seite
- R: Rechte Seite
- M: Mitte unter dem Display
- D: Display (berühren)

#### Eingabe von "JA3YUA" in [MY1].

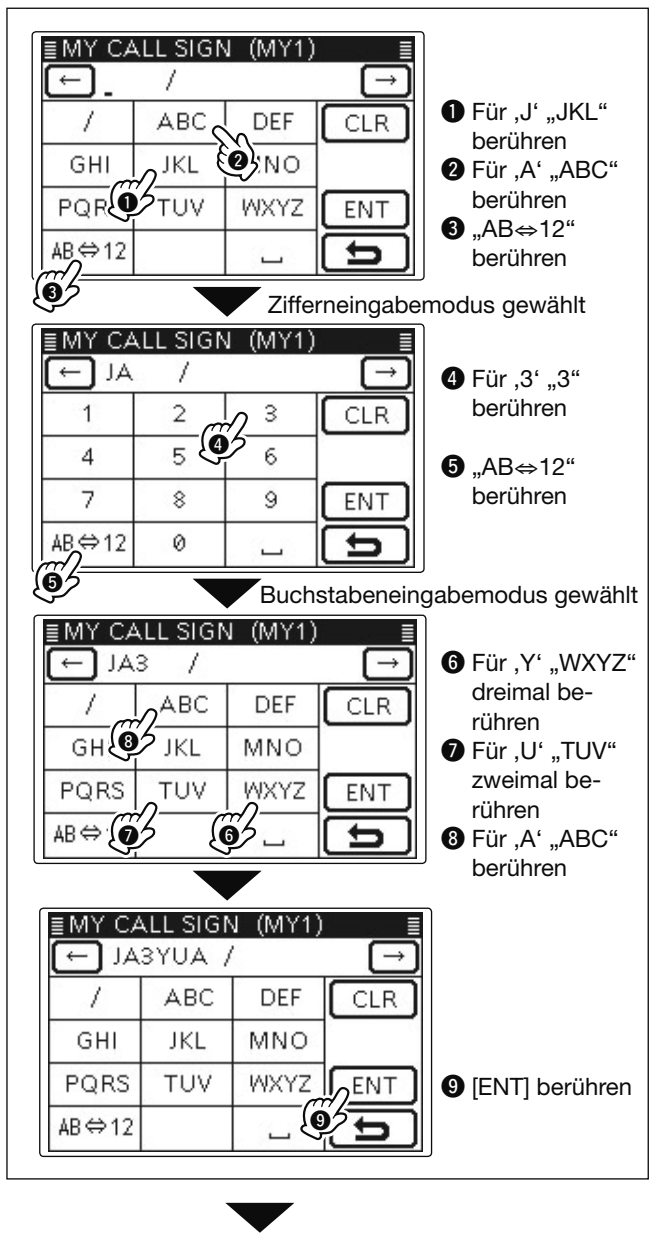

Fortsetzung auf der nächsten Seite

#### "MY" (eigenes Rufzeichen) programmieren

#### 2. Eingabe des Rufzeichens (Fortsetzung)

- ④ Eingegebenes Rufzeichen berühren, um dieses nachfolgend zu benutzen.
- (1) SET(M) drücken, um den Set-Modus zu beenden.

#### ✓ Praktisch!

Falls notwendig, kann man eine bis zu 4 Zeichen lange Anmerkung, z.B. Abkürzungen für Namen, Orte usw., an das eigene Rufzeichen anfügen.

 ①[→](D) ein- oder mehrmals berühren, bis sich der Cursor rechts vom "/" befindet.

| ſ | ≣MY CALL SIGN (MY1) ≣ |     |      |     |  |
|---|-----------------------|-----|------|-----|--|
|   | ← JASYUA /            |     |      |     |  |
|   | 1                     | ABC | DEF  | CLR |  |
|   | GHI                   | JKL | MNO  | e 6 |  |
|   | PQRS                  | TUV | WXYZ | ENT |  |
|   | AB⇔12                 |     | L    | Ð   |  |

(2) Schritte (5) und (6) auf S. 4-3 wiederholen, bis die Anmerkung eingegeben ist.

(Beispiel: 7100)

| ≣MY CALL SIGN (MY1) II |   |   |     |  |
|------------------------|---|---|-----|--|
| 1                      | 2 | 3 |     |  |
| 4                      | 5 | 6 |     |  |
| 7                      | 8 | 9 | ENT |  |
| AB⇔12                  | 0 | 1 | 5   |  |

#### ✓ Wichtig!

Um über einen Gateway-Repeater arbeiten zu können, muss das eigene Rufzeichen bei einem in der Nähe befindlichen Gateway-Repeater registriert sein.

Bei Fragen zur Registrierung wendet man sich am besten an den Administrator des betreffenden Gateway-Repeaters.

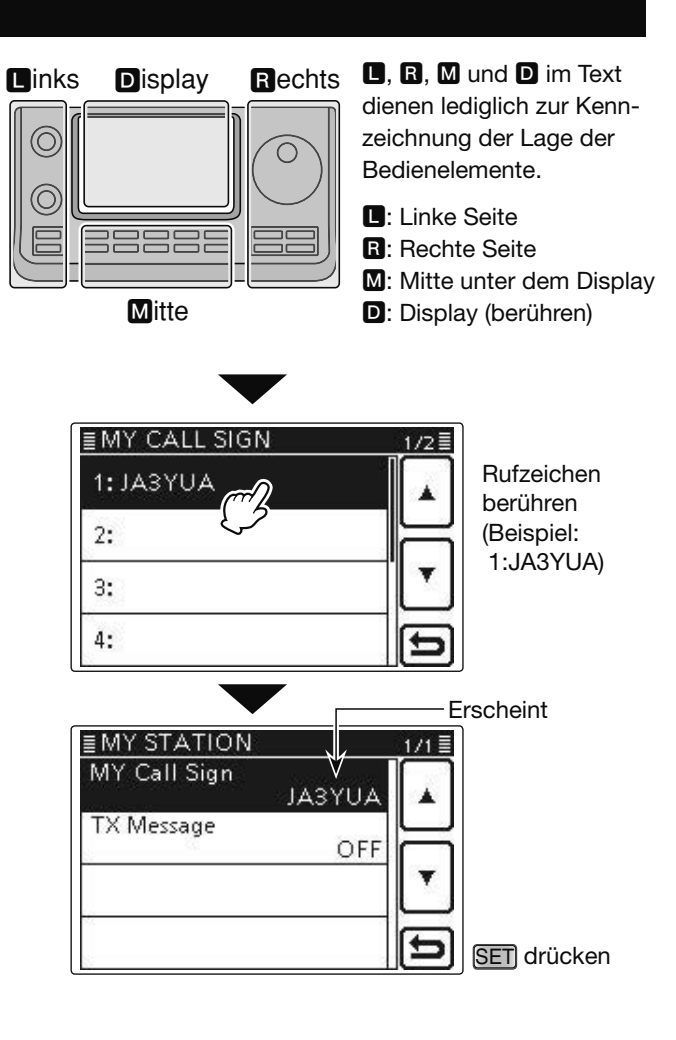

### **D-STAR-Einführung**

- Als ursprüngliche Zweckbestimmung von D-STAR (Digital Smart Technologies for Amateur Radio) hatte die JARL geplant, ein Repeater-System aufzubauen, deren einzelne Repeater Zonen zugeordnet werden sollten.
- D-STAR ermöglicht es, andere Amateurfunkstationen über Repeater anzurufen, die über das Internet verlinkt sind.
- D-STAR-Transceiver senden und empfangen in einem digitalen Sprachmodus und können außerdem zur Low-Speed-Datenübertragung genutzt werden.

### Der DR- (D-STAR-Repeater) Modus

Der DR-Modus (D-STAR-Repeater-Modus) ist eine spezielle Betriebsart zum Funkverkehr über D-STAR-Repeater. Die Besonderheit besteht darin, dass man vorprogrammierte Repeater bzw. Frequenzen für "FROM" (Einstiegs-Repeater oder Simplex) und UR-Rufzeichen in "TO" (Ziel) wählen kann.

**HINWEIS:** Wenn der für "FROM" gewählte (Einstiegs-)Repeater kein Gateway-Rufzeichen hat, sind Gateway-Anrufe nicht möglich.

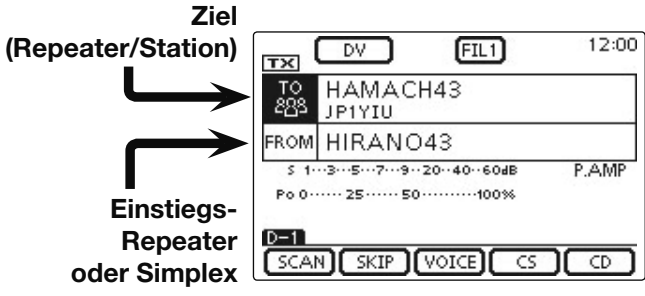

Im DR-Modus

## Verbindungsmöglichkeiten im DR-Modus

Im DR-Modus sind drei verschiedene Kommunikationsvarianten möglich:

- Gebietsanruf: Anruf über den örtlichen (Einstiegs-) Repeater
- Gateway-Anruf: Anruf über den örtlichen (Einstiegs-) Repeater, den Repeater-Gateway und das Internet an eine bestimmte Station über den Repeater, den diese zuletzt genutzt hat (Routing)
- Simplex-Anruf: Direkter Anruf einer anderen Station ohne Nutzung eines Repeaters

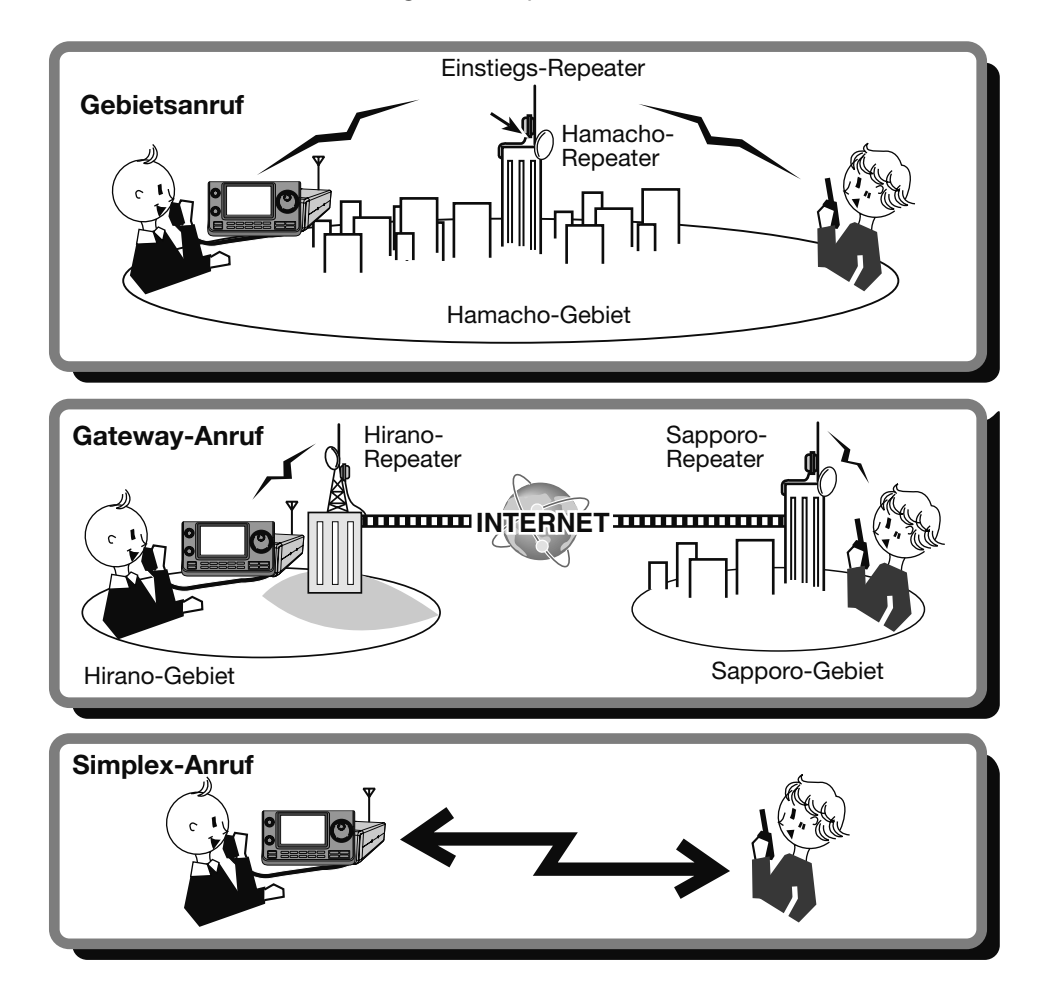

- Für den Betrieb im DR-Modus müssen Repeater-Listen (vorhanden oder) programmiert sein. (EB Abschnitt 9)
- Vor dem Betrieb im DV-Modus ist zu überprüfen, ob der Einstiegs-Repeater von anderen Stationen belegt ist. In diesem Fall muss man warten, bis er frei ist oder man verwendet ein Break-In entsprechend den örtlichen Möglichkeiten.
- HINWEISE:
  Für den Be
  Vor dem B
  In diesem
  Möglichkei
  Für den Re
  etwa 10 M
  ertönen Wa • Für den Repeater-Betrieb besitzt der Transceiver eine Time-Out-Timer-Funktion, die das Dauersenden nach etwa 10 Minuten automatisch beendet. 30 Sekunden vor dem Abschalten des Senders und unmittelbar davor ertönen Warntöne.

# Abschnitt 5 D-STAR-BETRIEB (GRUNDBEDIENUNG)

| 5-2  |
|------|
| 5-2  |
| 5-3  |
| 5-5  |
| 5-5  |
| 5-5  |
| 5-5  |
| 5-6  |
| 5-7  |
| 5-8  |
| 5-9  |
| 5-10 |
| 5-12 |
| 5-13 |
| 5-14 |
| 5-15 |
| 5-16 |
| 5-17 |
| 5-18 |
| 5-19 |
|      |
|      |

- Abschnitt 1 GERÄTEBESCHREIBUNG
- Abschnitt 2 AUFSTELLUNG UND ANSCHLUSS
- Abschnitt 3 GRUNDBEDIENUNG
- Abschnitt 4 D-STAR-EINFÜHRUNG
- Abschnitt 5 D-STAR-BETRIEB (GRUNDBEDIENUNG)
- Abschnitt 6 SET-MODUS
- Abschnitt 7 ANHANG

#### WICHTIG!

- Die in dieser Bedienungsanleitung beispielhaft verwendeten Repeater-Listen können von den in Ihrem Transceiver vorprogrammierten abweichen.
- Der Buchstabe für den Repeater-Node steht an der 8. Stelle und es muss beachtet werden, dass sich die Beispiele in dieser Bedienungsanleitung auf japanische Repeater beziehen, deren Buchstabenbezeichnung wie folgt von der europäischen abweicht:
  - 1200 MHz: A (B in Japan)
  - 430 MHz: B (A in Japan)
  - 144 MHz: C (keine 144-MHz-D-STAR-Repeater in Japan)

"EB" bedeutet "Erweiterte Bedienungsanleitung"

"Abschnitt xx" weist auf die Nummer des Abschnitts in der Erweiterten Bedienungsanleitung hin.

"EB Abschnitt xx" verweist auf den Abschnitt xx in der als PDF vorliegenden Erweiterten Bedienungsanleitung.

### **D-STAR-Betrieb**

Dieser Abschnitt beschreibt die grundlegende Bedienung für den D-STAR-Betrieb.

- Bevor der D-STAR-Funkbetrieb aufgenommen werden kann, überprüfen, ob der lokale Repeater (Einstiegs-Repeater) erreichbar ist und ob die eigenen Signale den Ziel-Repeater erreichen.
- · Wenn das eigene Rufzeichen (MY) noch nicht programmiert oder noch nicht bei einem D-STAR-Repeater registriert ist, verfährt man so, wie auf S. 4-2 und 4-4 beschrieben.

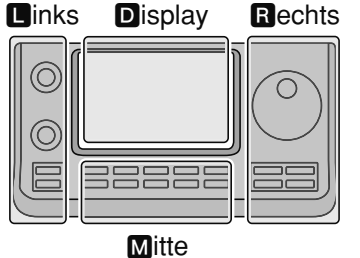

**D**, **R**, **M** und **D** im Text dienen lediglich zur Kennzeichnung der Lage der Bedienelemente.

- **I**: Linke Seite
- **R**: Rechte Seite

M: Mitte unter dem Display

D: Display (berühren)

#### Senden eines Gebietsanrufs 1. Einstellungen für "FROM" (Einstiegs-Repeater)

- (1) DR(M) drücken, um den DR-Modus zu wählen.
- 2 Prüfen, ob "FROM" bereits gewählt ist.
- Falls nicht, das Feld "FROM" berühren.
- 3 Das Feld "FROM" berühren.
  - Das Fenster "FROM SELECT" wird geöffnet.
- (4) In diesem Fenster Zeile "Repeater List" berühren.
  - Das Fenster "REPEATER GROUP" wird geöffnet.
- 5 Zeile der Repeater-Gruppe berühren, in der der gewünschte Einstiegs-Repeater gelistet ist.
  - Beispiel: "11: Japan"
- 6 Gewünschten Einstiegs-Repeater berühren.
  - · Beispiel: "Hirano"
  - Die Anzeige kehrt zum DR-Modus-Display zurück und für "FROM" ist der gewählte Repeater eingestellt.

#### 2. Einstellungen für "TO" (Ziel)

- ⑦ Prüfen, ob "TO" bereits gewählt ist.
- Falls nicht, das Feld "TO" berühren.
- (8) Das Feld "TO" berühren.
- Das Fenster "TO SELECT" wird geöffnet.
- 9 In diesem Fenster die Zeile "Local CQ" berühren.
  - Die Anzeige kehrt zum DR-Modus-Display zurück und für "TO" ist "CQCQCQ" eingestellt .

#### 3. Zum Senden [PTT] drücken und halten

• Bei gedrückter [PTT] leuchtet die TX/RX-LED rot.

#### Siehe S. 5-5, um festzustellen, ob der Repeater erreicht werden kann.

// Die in dieser Bedienungsanleitung beispielhaft verwendeten Repeater-Listen können von den in Ihrem Transceiver vorprogrammierten abweichen.

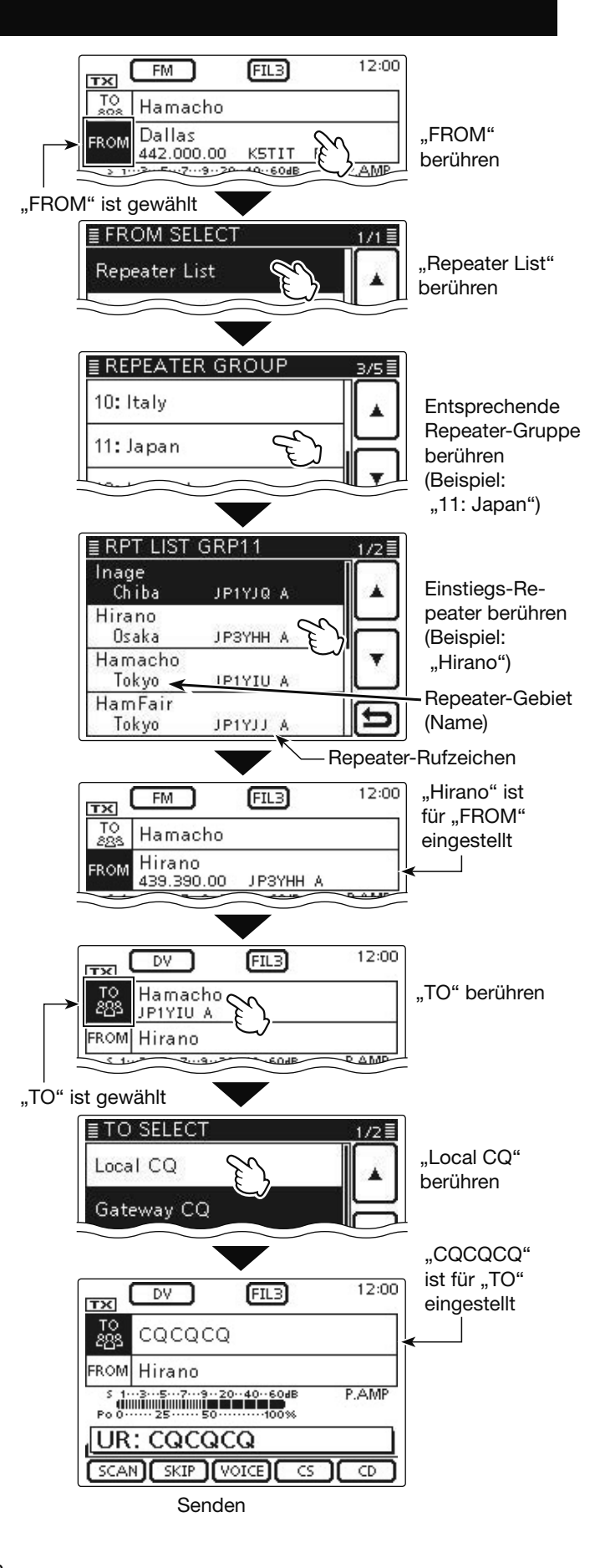

#### D-STAR-Betrieb (Fortsetzung)

#### Senden eines Gatewav-Anrufs 1. Einstellungen für "FROM" (Einstiegs-Repeater)

- () DB(M) drücken, um den DR-Modus zu wählen.
- 2 Prüfen, ob "FROM" bereits gewählt ist. • Falls nicht, das Feld "FROM" berühren.
- 3 Das Feld "FROM" berühren.
  - Das Fenster "FROM SELECT" wird geöffnet.
- ④ In diesem Fenster Zeile "Repeater List" berühren. • Das Fenster "REPEATER GROUP" wird geöffnet.
- 5 Zeile der Repeater-Gruppe berühren, in der der gewünschte Einstiegs-Repeater gelistet ist.
  - Beispiel: "11: Japan"
- (6) Gewünschten Einstiegs-Repeater berühren.
  - · Beispiel: "Hirano" • Die Anzeige kehrt zum DR-Modus-Display zurück und für "FROM" ist der gewählte Repeater eingestellt.

#### 2. Einstellungen für "TO" (Ziel)

- 7 Prüfen, ob "TO" bereits gewählt ist.
- Falls nicht, das Feld "TO" berühren.
- (8) Das Feld "TO" berühren.
  - Das Fenster "TO SELECT" wird geöffnet.
- (9) In diesem Fenster die Zeile "Gateway CQ" berühren. • Das Fenster "REPEATER GROUP" wird geöffnet.
- 10 Zeile der Repeater-Gruppe berühren, in der der gewünschte Ziel-Repeater gelistet ist.
  - Beispiel: "11: Japan"
- Gewünschten Ziel-Repeater berühren.
  - · Beispiel: "Hamacho"
  - Die Anzeige kehrt zum DR-Modus-Display zurück und für "TO" ist der gewählte Repeater eingestellt.

#### 3. Zum Senden [PTT] drücken und halten

• Bei gedrückter [PTT] leuchtet die TX/RX-LED rot.

#### Siehe S. 5-5, um festzustellen, ob der Repeater erreicht werden kann.

#### ✓ Praktisch!

Mit einem Gateway-CQ kann man jeden Repeater anrufen, aber es ist auch möglich, eine bestimmte Station anzurufen, wenn man deren Rufzeichen beim Anruf nennt.

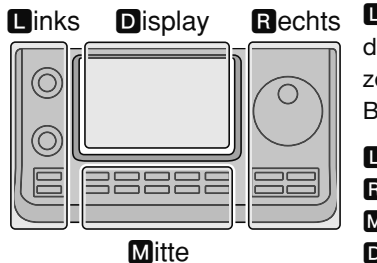

**D**, **R**, **M** und **D** im Text dienen lediglich zur Kennzeichnung der Lage der Bedienelemente.

- Linke Seite
- R: Rechte Seite
- M: Mitte unter dem Display
- D: Display (berühren)

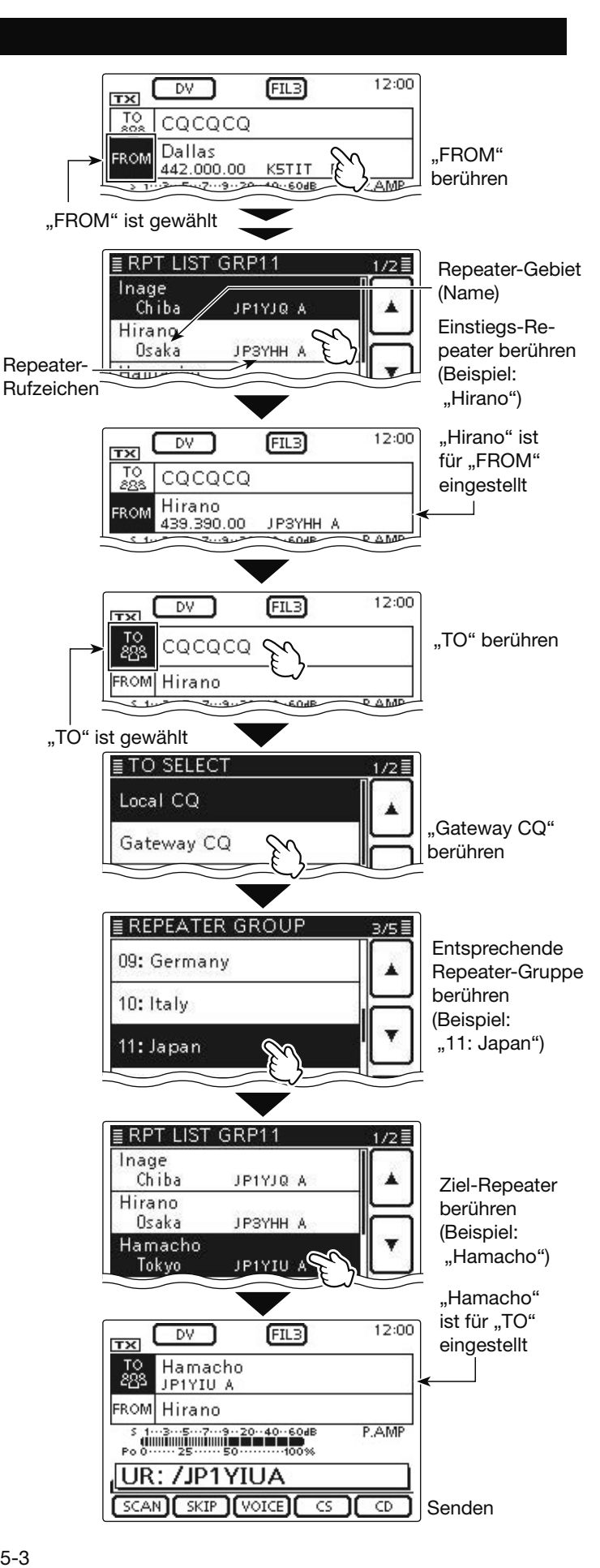

#### D-STAR-Betrieb (Fortsetzung)

#### Kommunikationsbeispiel für einen Gateway-Anruf

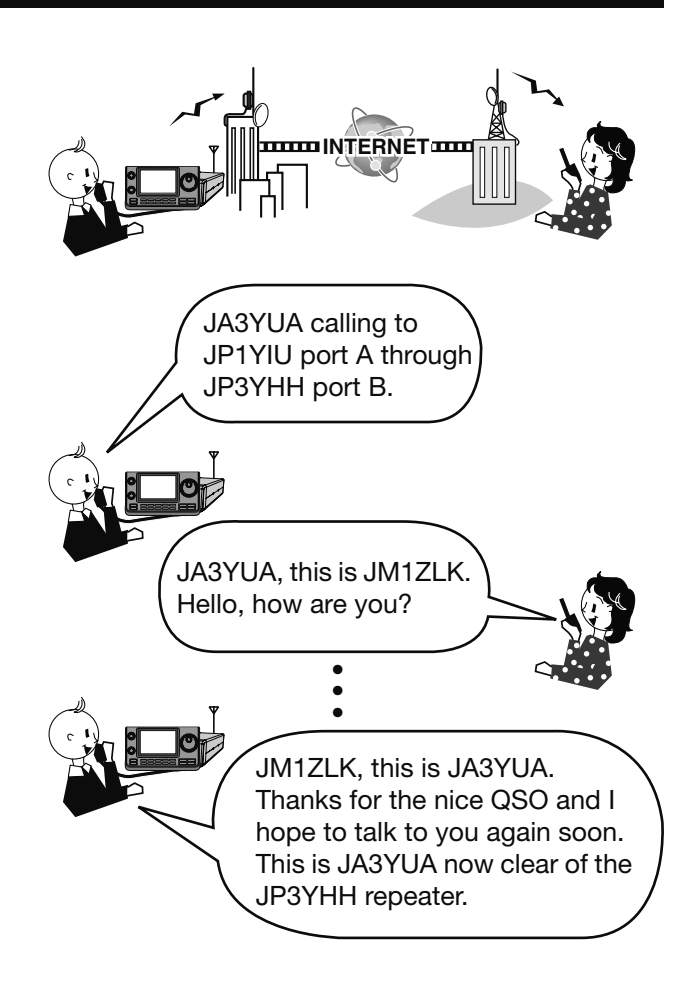

### UR?" und "RPT?" Fehlermeldungen

Der Transceiver empfängt nach dem Senden eines Anrufs an den Einstiegs-Repeater eine Statusmeldung.

#### ♦ "UR?" erscheint im Display

Der Anruf wurde erfolgreich gesendet, aber es wurde innerhalb von 3 Sek. kein Signal von der Zielstation empfangen.

Die angerufene Station hat nicht auf den Anruf geantwortet. Es empfiehlt sich, zu warten und den Anruf später zu wiederholen.

#### 12:00 DV (FIL3) CQCQCQ Hirano FROM 439.390.00 JPSYHH A P AMP UR?:)JP3YHH A(Hirano) SCAN SKIP VOICE CS

Bedeutet, dass der Gebietsanruf vom "Hirano"-Repeater einwandfrei gesendet wurde

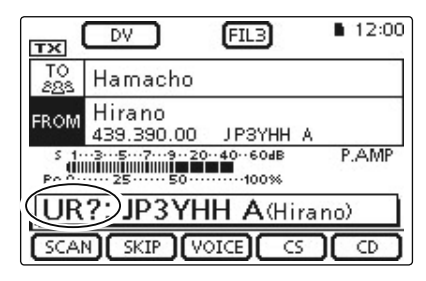

#### Bedeutet, dass der Gateway-Anruf vom "Hirano"-Repeater einwandfrei an den "Hamacho"-Repeater gesendet wurde

| TO<br>828         Hamacho           FROM         Hirano           439,390.00         JP3YHH A           5         1 | тх                    | DV                   | FIL3     | ■ 12:00 |  |
|----------------------------------------------------------------------------------------------------|-----------------------|----------------------|----------|---------|--|
| FROM Hirano<br>439.390.00 JP3YHH A<br>5 13.5                                                                        | TO<br>288             | Hamacho              |          |         |  |
| s 13573.20.40604B P.AMP<br>Po25                                                                                     | FROM                  | Hirano<br>439.390.00 | ЈРЗҮНН   | A       |  |
| (RPT?) JP3YHH A(Hirano)                                                                                             | s 135792040604B P.AMP |                      |          |         |  |
|                                                                                                    | RPT? JP3YHH A(Hirano) |                      |          |         |  |
|                                                                                                    | SCA                   | N SKIP (V            | DICE) CS |         |  |

Bedeutet, dass der Gateway-Anruf vom "Hirano"-Repeater einwandfrei an den "Hamacho"-Repeater gesendet wurde, der "Hamacho"-Repeater aber von anderen Stationen belegt ist

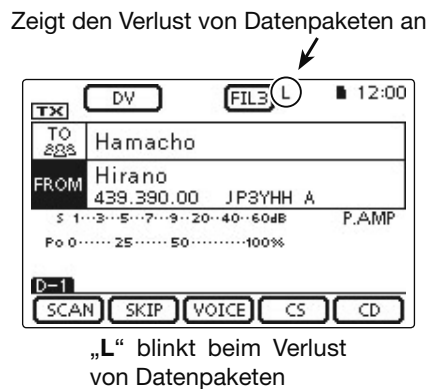

#### ♦ "RPT?" oder "RX" erscheinen im Display

Der Ziel-Repeater wurde nicht gefunden. Entweder liegt ein Programmierfehler vor oder der Ziel-Repeater ist von anderen belegt.

Wenn "RPT?" angezeigt wird, warten und später erneut anrufen, weil ein Gateway-Anruf auch dann gesendet werden kann, wenn der Ziel-Repeater von anderen belegt ist.

- das Repeater-Rufzeichen fehlerhaft programmiert
- das eigene Rufzeichen beim Gateway-Repeater nicht registriert ist oder die Registrierung nicht zum
- das Ziel-Rufzeichen nicht bei einem Gateway-Repeater registriert ist oder die Registrierung nicht
- HINWEISE: "RPT?" oder "RX" erscheint, wenn:
  das Repeater-Rufzeichen fehlerhaft programm wurde,
  das eigene Rufzeichen beim Gateway-Repeat nicht registriert ist oder die Registrierung nicht zu verwendeten Rufzeichen passt,
  das Ziel-Rufzeichen nicht bei einem Gateway-Fepeater registriert ist oder die Registrierung nicht zum verwendeten Rufzeichen passt,
  das Ziel-Repeater-Rufzeichen nicht bei einem Gateway-Fepeater registriert ist oder die Registrierung nicht zum verwendeten Rufzeichen passt,
  das Ziel-Repeater-Rufzeichen nicht bei eine Gateway-Repeater registriert ist oder die Registrierung nicht zum verwendeten Rufzeichen passt, das Ziel-Repeater-Rufzeichen nicht bei einem Gateway-Repeater registriert ist oder die Registrierung nicht zum verwendeten Rufzeichen passt,
  - der Ziel-Repeater nicht erreichbar ist oder
- ein unprogrammierter MY-Rufzeichenspeicher gewählt ist ("RX" erscheint im Display)

#### ♦ "L" erscheint im Display

Bei der digitalen Sprach- oder Low-Speed-Datenkommunikation über das Internet kann es durch Netzwerkprobleme oder ungenügende Signalstärken zum Verlust von Datenpaketen kommen. In diesen Fällen erscheint ein "L" im Display, das den Verlust von Datenpaketen signalisiert.

Wenn der Transceiver verstümmelte Daten empfängt und dies als den Verlust von Datenpaketen hält, er-scheint "L" im Display, selbst bei Gebietsanrufen.

### Rufzeichen übernehmen

Wenn man ein Repeater-Signal empfängt, kann man das Rufzeichen der anrufenden Station ganz einfach übernehmen, indem man die Taste (AUTOTUNERFIC) (1) gedrückt hält. Danach kann man sofort und ohne weitere Bedienschritte auf den Anruf antworten.

#### 1. Empfangenes Rufzeichen als Ziel-Rufzeichen übernehmen

AUTO TUNE REACTION 1 Sek. lang drücken.

 Nach dem Loslassen sind Bestätigungstöne hörbar und das Rufzeichen des Anrufers wird angesagt, wenn die RX>CS-Ansagefunktion im Menü "SPEECH" des Set-Modus eingeschaltet ist.

SET(M) > SPEECH > RX>CS SPEECH

 Wenn ein anderes in der RX-History gespeichertes Rufzeichen verwendet werden soll, wählt man dieses mit dem Abstimmknopf bei gedrückt gehaltener Taste (AUTOTUNE (RAC))

**HINWEIS:** Bei schwachen Signalen oder beim DR-Modus-Suchlauf wird das Rufzeichen evtl. nicht korrekt empfangen. In diesem Fall erscheint "------" und ein Fehlerton ist hörbar; ein direkter Rückruf ist nicht möglich.

#### 2. Zum Senden [PTT] drücken und halten

• Bei gedrückter [PTT] leuchtet die TX/RX-LED rot.

HINWEIS: Zum Beenden der Rufzeichen-Übernahme und zur Rückkehr zur vorherigen Rufzeichen-Einstellung die Tasten AUTOTUNERICO (R) oder DR(M) drücken oder im DR-Modus-Fenster die Zeile "FROM" berühren.

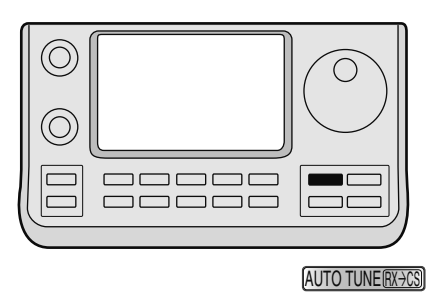

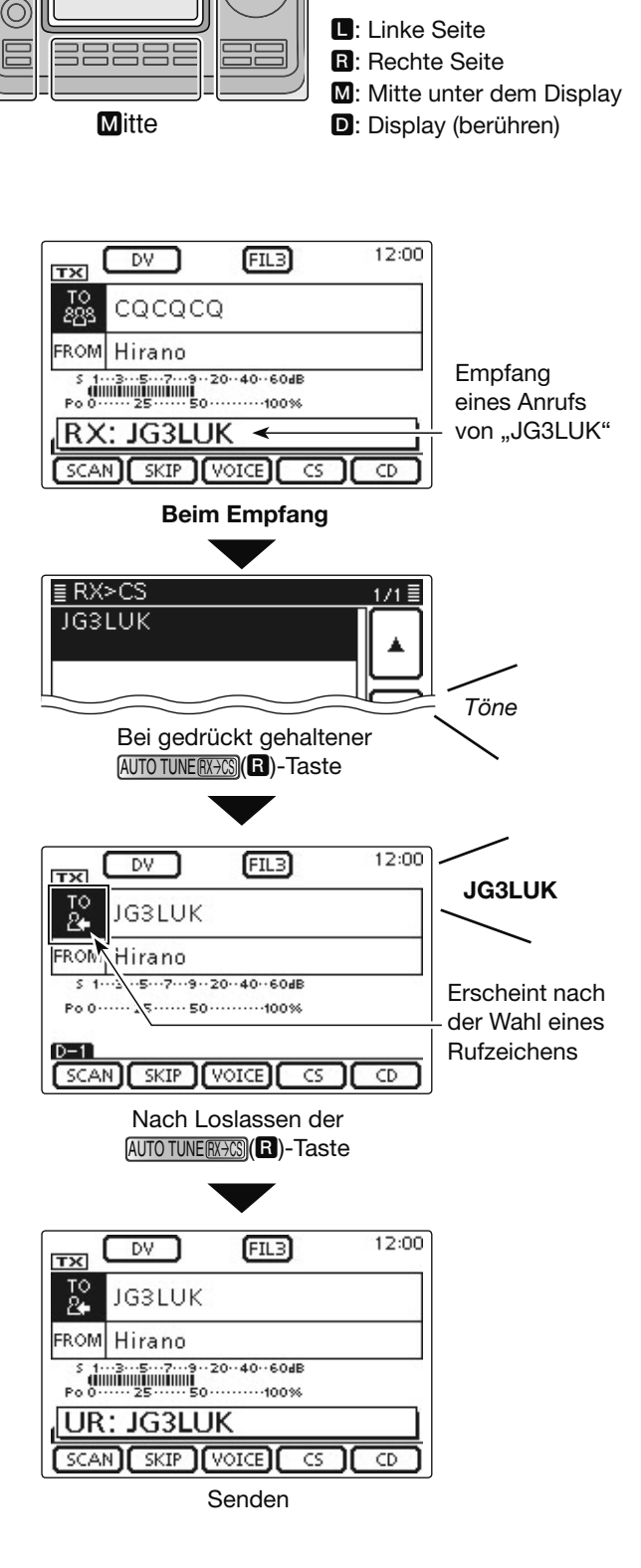

**D**. **R**. **M** und **D** im Text

zeichnung der Lage der

Bedienelemente.

dienen lediglich zur Kenn-

Rechts

0

Links

Display

# Einstellungen für "FROM" (Einstiegs-Repeater)

Vor dem Senden eines Anrufs im DR-Modus muss bei "FROM" der Einstiegs-Repeater eingestellt werden. Die Einstellung des Einstiegs-Repeaters ist auf vier verschiedenen Wegen möglich.

"Hirano"-Repeater ist für "FROM" eingestellt

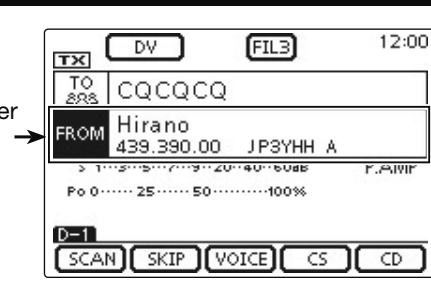

DR-Modus-Fenster

#### Einstellung mit dem Abstimmknopf

Wahl des voreingestellten Repeaters mit dem Abstimm- oder dem [M-CH](L)-Knopf im DR-Modus-Fenster. Drehen am [BANK](L)-Knopf wählt die Repeater-Gruppe.

#### • Wenn der Einstiegs-Repeater bekannt ist

| Wahl einer Repeater-Liste (S. 5-8)                                                                      | ≣ FROM SELECT | 1/1≣ |
|----------------------------------------------------------------------------------------------------|---------------|------|
| Wenn der gewünschte Einstiegs-Repeater im Trans-<br>ceiver als Repeater-Liste vorprogrammiert ist lässt | Repeater List |      |
| er sich über das Repeater-Gebiet oder seinen Namen                                                      | Near Repeater |      |
| wählen.                                                                                                 | TX History    |      |
|                                                                                                    |               | B    |

#### • Wenn der Einstiegs-Repeater nicht bekannt ist

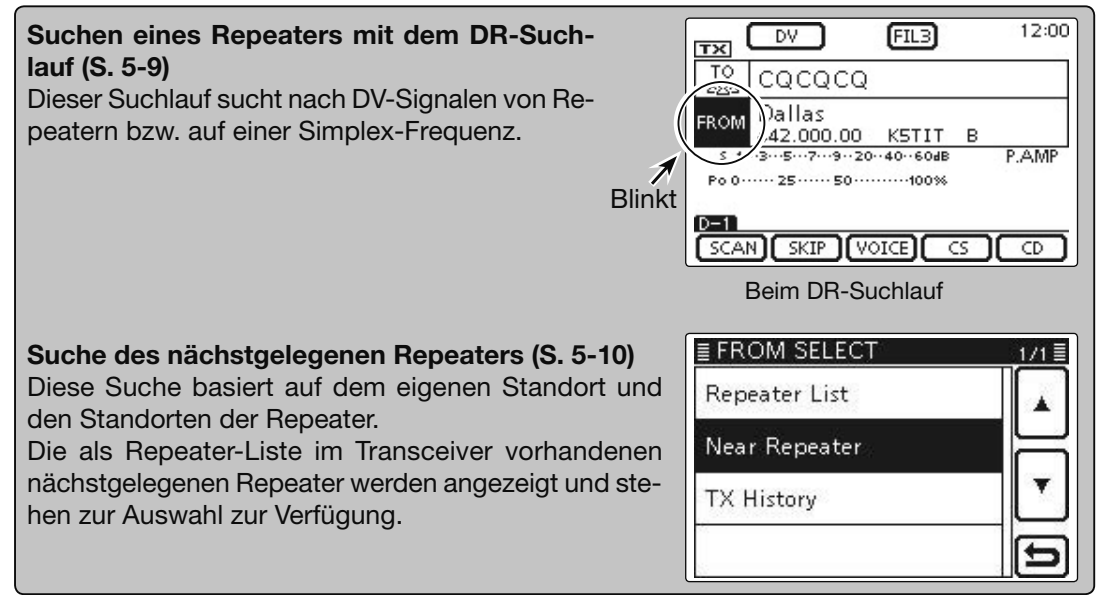

#### • Wenn "FROM"-Daten in der TX-History gespeichert sind

**Einstellung aus der TX-History (S. 5-12)** Auswahl eines zuvor genutzten Repeaters aus der TX-History-Aufzeichnung.

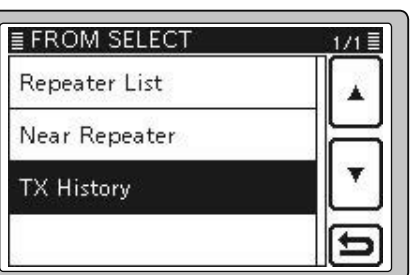

#### Nutzung voreingestellter Repeater-Listen

Wenn der Einstiegs-Repeater als Repeater-Liste im Transceiver vorhanden ist, lässt er sich darüber wählen. Durch die Wahl einer Repeater-Liste werden das Rufzeichen, die Frequenz und die Duplex-Frequenz und -Ablagerichtung zur vereinfachten Bedienung automatisch eingestellt.

**Beispiel:** Wahl des "Hirano"-Repeaters aus der Repeater-Gruppe "11: Japan".

- (1) DR(M) drücken, um den DR-Modus zu wählen.
- 2 Prüfen, ob "FROM" bereits gewählt ist.
  - Falls nicht, das Feld "FROM" berühren.
- 3 Das Feld "FROM" berühren.
- Das Fenster "FROM SELECT" wird geöffnet.
- ④ In diesem Fenster Zeile "Repeater List" berühren.
   Das Fenster "REPEATER GROUP" wird geöffnet.
- (5) Zeile der Repeater-Gruppe berühren, in der der gewünschte Einstiegs-Repeater gelistet ist.
  • Beispiel: "11: Japan"
- 6 Gewünschten Einstiegs-Repeater berühren, wobei man sich praktischerweise am Repeater-Gebiet oder am Namen des Repeaters orientieren kann.
  - Beispiel: "Hirano"
  - Die Anzeige kehrt zum DR-Modus-Display zurück und für "FROM" ist der gewählte Repeater eingestellt.

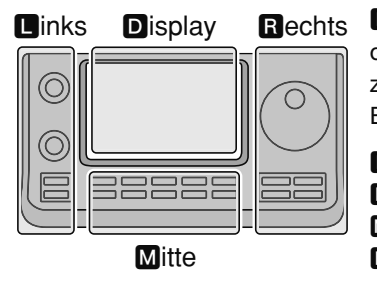

**D**, **R**, **M** und **D** im Text dienen lediglich zur Kennzeichnung der Lage der Bedienelemente.

- L: Linke Seite
- R: Rechte Seite
- M: Mitte unter dem Display D: Display (berühren)

#### Schnellaufrufen der Repeater-Gruppen:

Zum Schnellaufrufen der Repeater-Gruppen im DR-Modus die QUICK)(M)-Taste drücken und dann im sich öffnenden Fenster "Group Select" berühren.

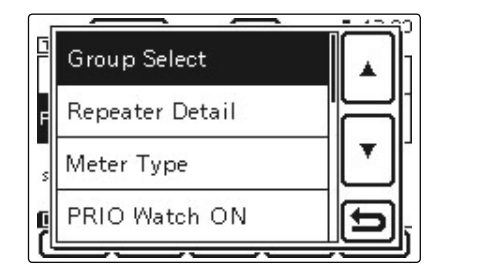

Die in dieser Bedienungsanleitung beispielhaft verwendeten Repeater-Listen können von den in Ihrem Transceiver vorprogrammierten abweichen.

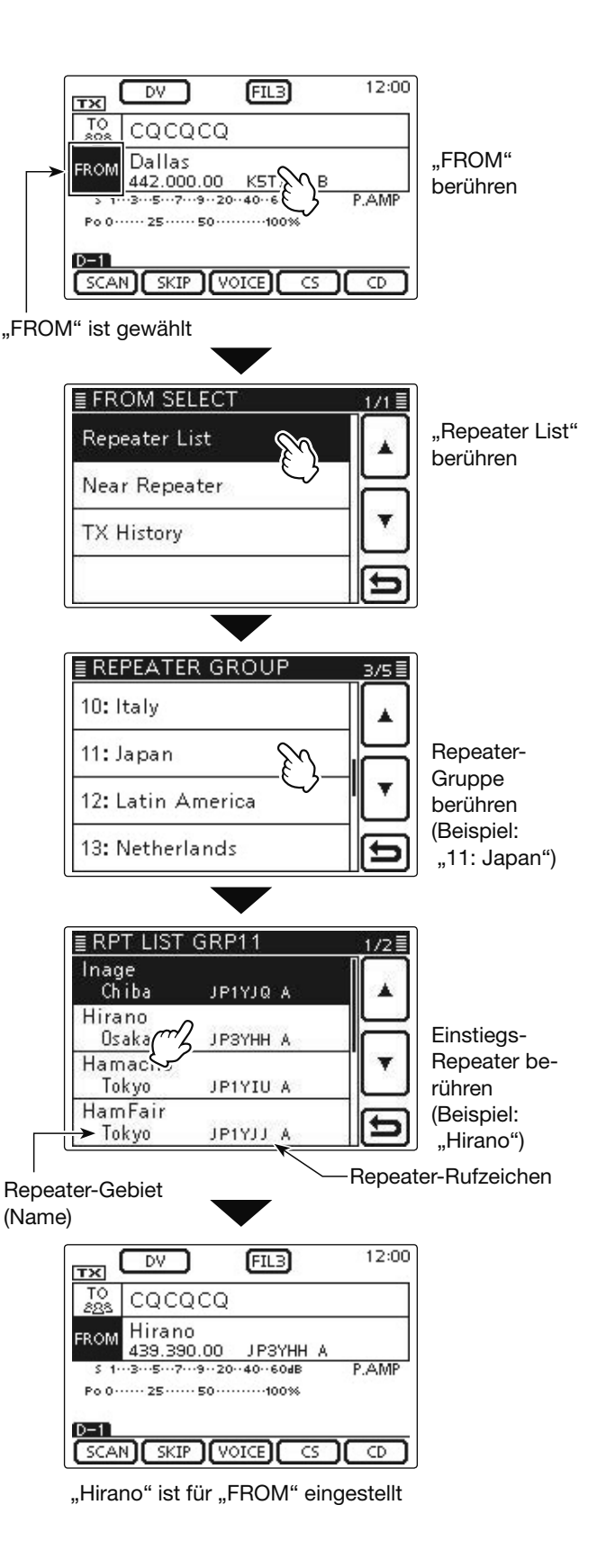

#### Nutzung des DR-Suchlaufs

Der DR-Suchlauf ist nützlich, wenn man einen nutzbaren Repeater finden möchte.

Damit dieser Suchlauf schnell und effizient arbeitet, überspringt der DR-Suchlauf alle Repeater, die nicht als Einstiegs-Repeater spezifiziert sind. Diese haben bei der "USE (FROM)"-Einstellung in der Repeater-Liste ein "NO" (Repeater wird übersprungen).

Beispiel: Wahl des "Hirano"-Repeaters mit dem DR-Suchlauf.

- (1) DB(M) drücken, um den DR-Modus zu wählen.
- (MENU) (M) drücken, um das Menü D-1 zu wählen.
- ③[SCAN](D) berühren, um den DR-Suchlauf zu starten.
  - Während des Suchlaufs blinken der Dezimalpunkt der Frequenzanzeige und "FROM".
  - Die Repeater erscheinen nacheinander im Display.
  - Der Suchlauf hält an, wenn ein Signal empfangen wird, und wird so fortgesetzt wie die anderen Suchlaufvarianten. (EB Abschnitt 12)
- Wenn der Transceiver ein Signal von einem Repeater empfängt, stoppt der Suchlauf, worauf [SCAN]
   (D) berührt werden muss.
  - Der DR-Suchlauf ist damit beendet.

Bestimmte Repeater lassen sich vom Suchlauf ausschließen, d. h., sie werden übersprungen. Es lassen sich auch alle Repeater bestimmter Gruppen beim Suchlauf überspringen. (EB Abschnitt 9)

# HINWEIS:

Es kann sein, dass der Repeater das vom Transceiver gesendete Signal nicht empfangen kann, obwohl man den Repeater gut empfängt. Dies liegt möglicherweise daran, dass der Repeater eine deutlich höhere Sendeleistung als der Transceiver hat.

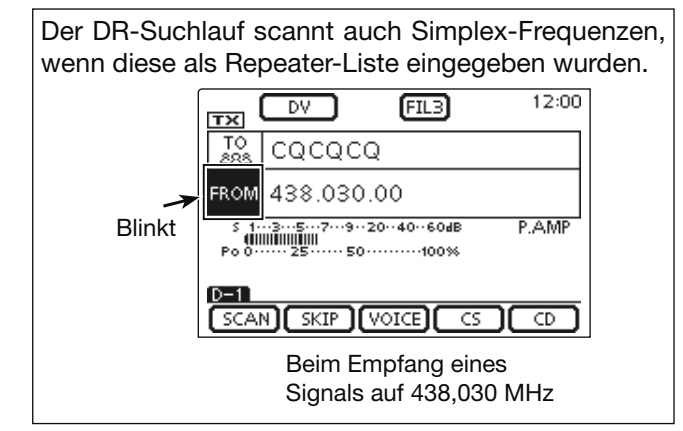

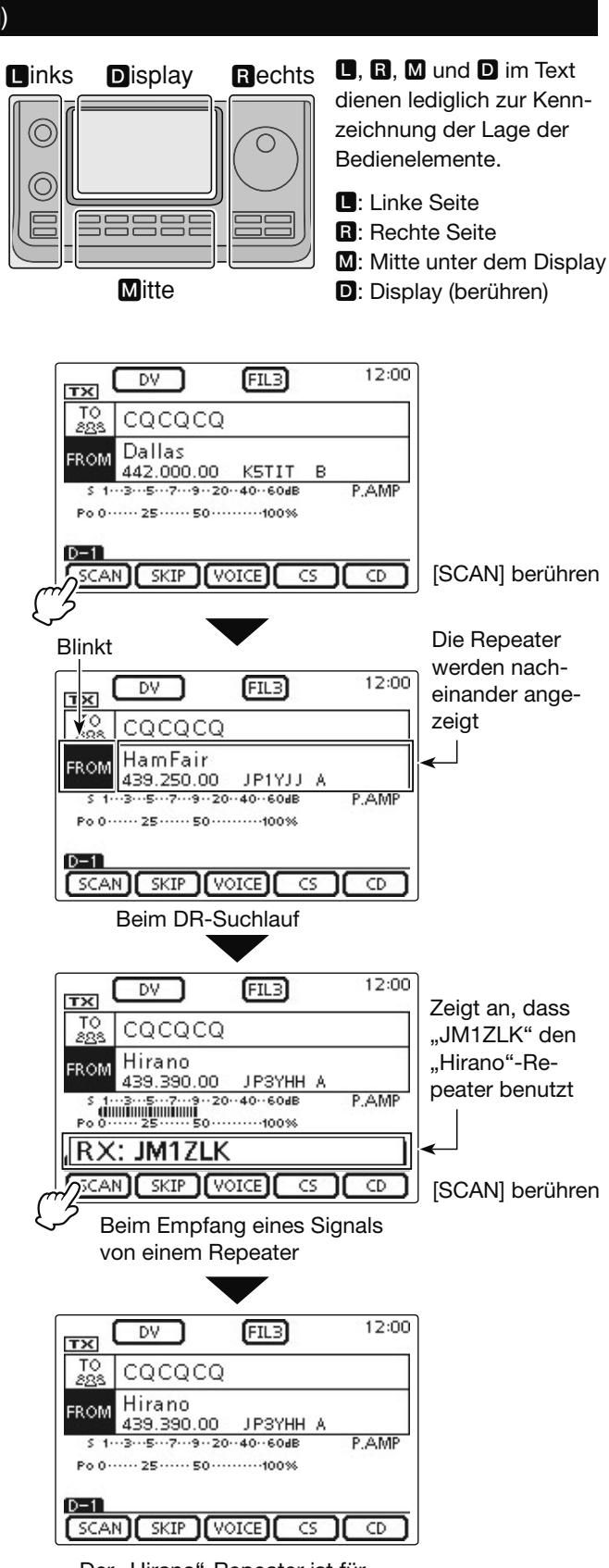

Der "Hirano"-Repeater ist für "FROM" eingestellt

#### Nutzung des Repeater-Suchlaufs

Der Transceiver kann bei Nutzung der eigenen und der bekannten Positionen der Repeater nach den nächstgelegenen Repeatern suchen. Die nächstgelegenen Repeater der verwendeten voreingestellten Repeater-Gruppe werden zur Auswahl angezeigt.

Zur Feststellung der eigenen Position muss ein NMEAkompatibler GPS-Empfänger angeschlossen werden. (Siehe dazu das EB Abschnitt 10 zum Anschluss eines GPS-Empfängers eines Drittherstellers.)

Falls man den Transceiver als Feststation betreibt und/ oder die eigene Position im Menü "Manual" der Menügruppe "GPS Set" direkt eingibt, ist der Repeater-Suchlauf ohne externen GPS-Empfänger möglich. (Siehe EB Abschnitt 10 zur manuellen Positionseingabe)

#### 1. Ermittlung der eigenen Position mit einem angeschlossenen externen GPS-Empfänger

- (1) SET(M) drücken, um den Set-Modus aufzurufen.
- ② Menüzeile "GPS Select" der Menügruppe "GPS Set" des Set-Modus berühren.
  - GPS > GPS Set > GPS Select
  - Wenn diese Menüzeile im Fenster nicht angezeigt wird,
     [▲] oder [♥](D) ein- oder mehrmals berühren, um auf die nächste oder die vorherige Seite umzublättern.
- 3 Menüzeile "External GPS" berühren.
  - Falls die eigene Position bekannt ist und der Transceiver als Feststation betrieben werden soll, kann die Repeater-Suchlauffunktion auch mit der Einstellung "Manual" verwendet werden.
- ④ SET(M) drücken, um die Einstellung zu speichern und den Set-Modus zu beenden.
  - Das GPS-Symbol blinkt während des Empfangs von Positionsdaten.
  - Falls die Einstellung "Manual" gewählt ist, erscheint das GPS-Symbol nicht.
    - = => **\_\_** => **\_** => (verlischt)
  - Das GPS-Symbol hört auf zu blinken und ist permanent angezeigt, sobald gültige GPS-Daten empfangen wurden.
  - Es kann mehrere Sekunden dauern, bis gültige Positionsdaten empfangen werden. Unter ungünstigen Empfangsbedingungen dauert dies sogar einige Minuten. Sofern es nicht gelingt, Positionsdaten zu empfangen, ist es ratsam, den Ort zu wechseln.

Wenn im Menü "DATA 1" der Menügruppe "Connectors" des Set-Modus eine andere als die (voreingestellte) Einstellung "GPS" gewählt ist, muss zuvor "GPS" gewählt werden. (S. 6-8)

Connectors > USB2/DATA1 Function >

#### DATA1 Function

Im Menü "GPS Receiver Baud rate" der Menügruppe "GPS" des Set-Modus die Baudrate entsprechend des GPS-Empfängers einstellen. (voreingestellt: 4800) GPS > GPS Set > **GPS Receiver Baud rate**  **D**, **R**, **M** und **D** im Text dienen lediglich zur Kennzeichnung der Lage der Bedienelemente.

■: Linke Seite, ■: Rechte Seite, ■: Mitte unter dem Display, D: Display (berühren)

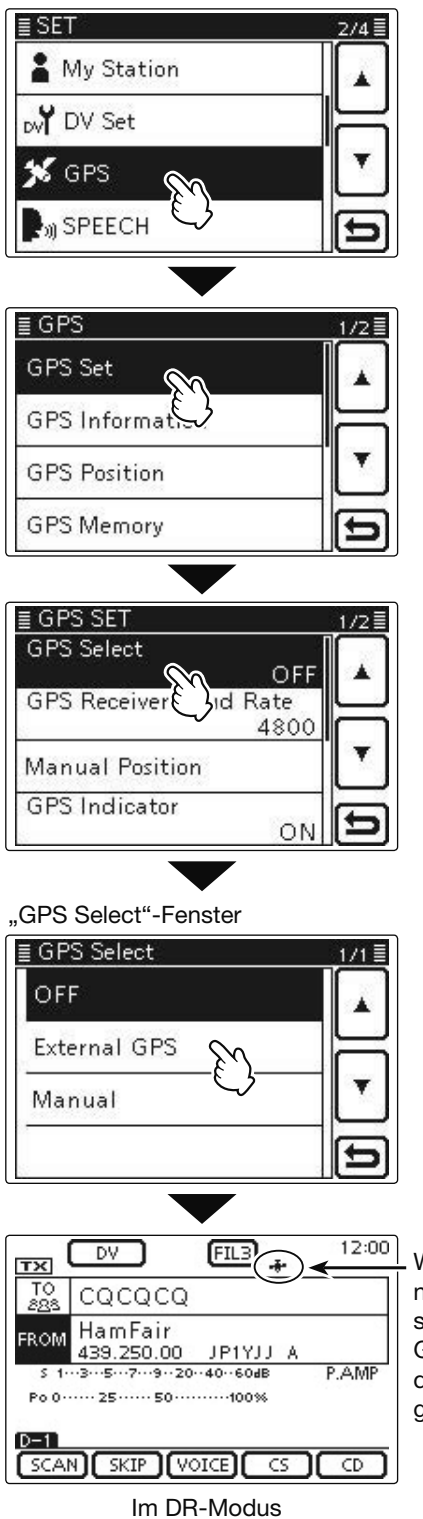

Wird permanent angezeigt, sobald gültige GPS-Positionsdaten empfangen wurden

Fortsetzung auf der nächsten Seite

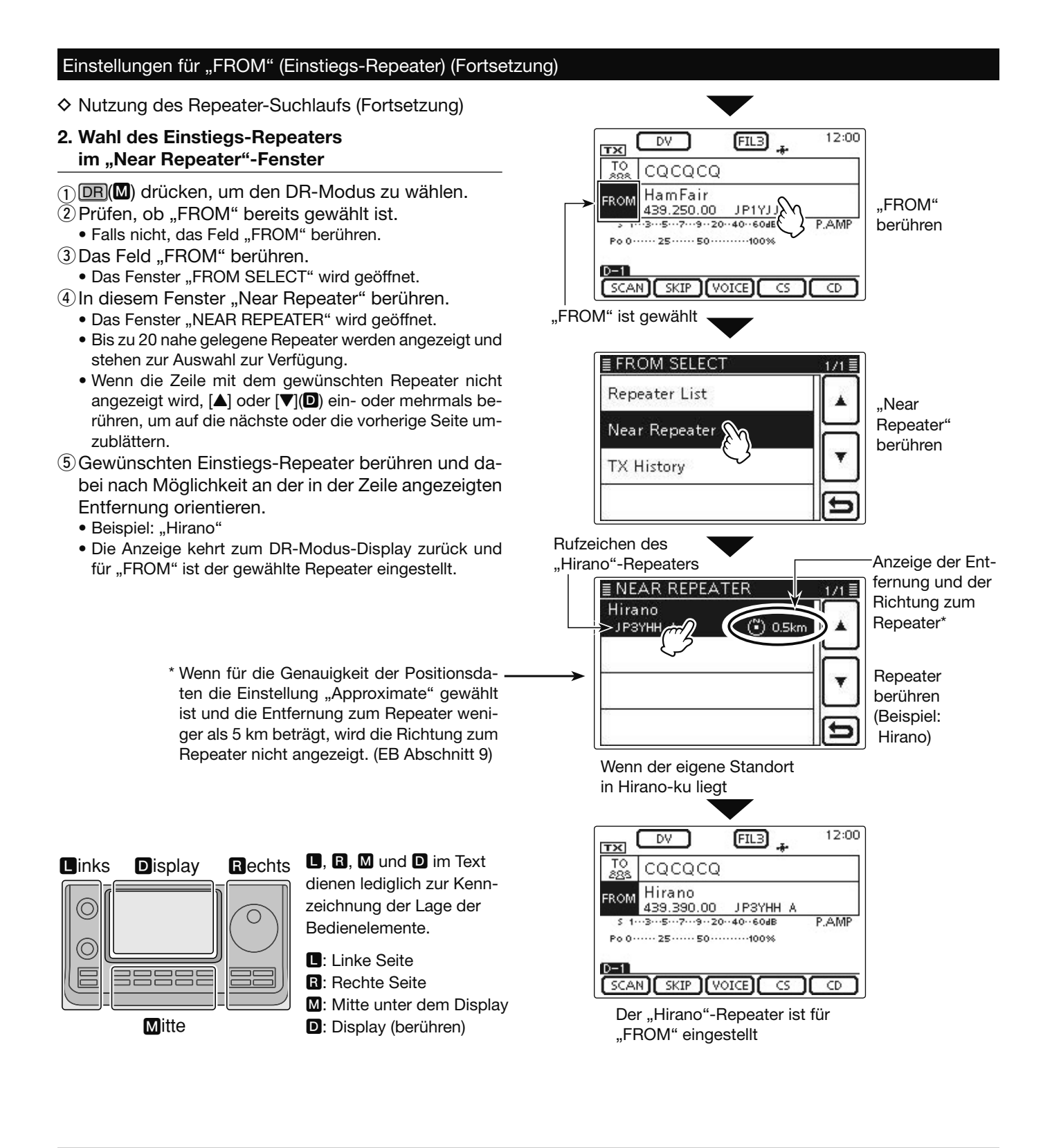

#### **HINWEIS:**

Bevor die Repeater-Suchlauffunktion genutzt werden kann, müssen zunächst GPS-Daten empfangen werden.

- Falls innerhalb eines Umkreises von 160 km kein Repeater gefunden wird, erscheint Fenster 1.
- Falls die zuletzt verwendete eigene Position genutzt werden kann, erscheint Fenster 2.

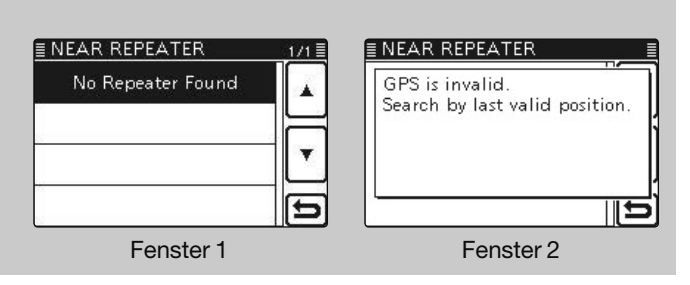

#### Nutzung der TX-History

Repeater, über die im DR-Modus Verbindungen hergestellt wurden, werden in der TX-History gespeichert, aus der man nachfolgend einen Einstiegs-Repeater wählen kann.

Die TX-History speichert bis zu 10 der zuletzt genutzten "FROM"-Einstellungen (Einstiegs-Repeater).

- (1) DB(M) drücken, um den DR-Modus zu wählen.
- 2 Prüfen, ob "FROM" bereits gewählt ist. • Falls nicht, das Feld "FROM" berühren.
- 3 Das Feld "FROM" berühren.
- Das Fenster "FROM SELECT" wird geöffnet.
- ④ In diesem Fenster "TX History" berühren.
  - Das Fenster "TX HISTORY" wird geöffnet.
  - Wenn die Zeile mit dem gewünschten Einstiegs-Repeater nicht angezeigt wird, [▲] oder [▼](D) ein- oder mehrmals berühren, um auf die nächste oder die vorherige Seite umzublättern.
- 5 Gewünschten Einstiegs-Repeater berühren.
  - Beispiel: "Hirano"
  - Die Anzeige kehrt zum DR-Modus-Display zurück und für "FROM" ist der gewählte Repeater eingestellt.

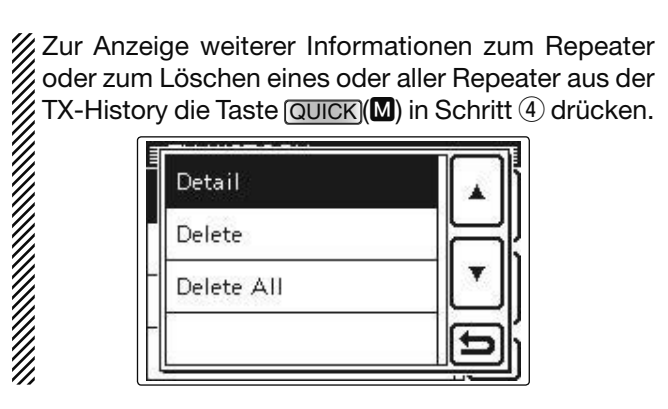

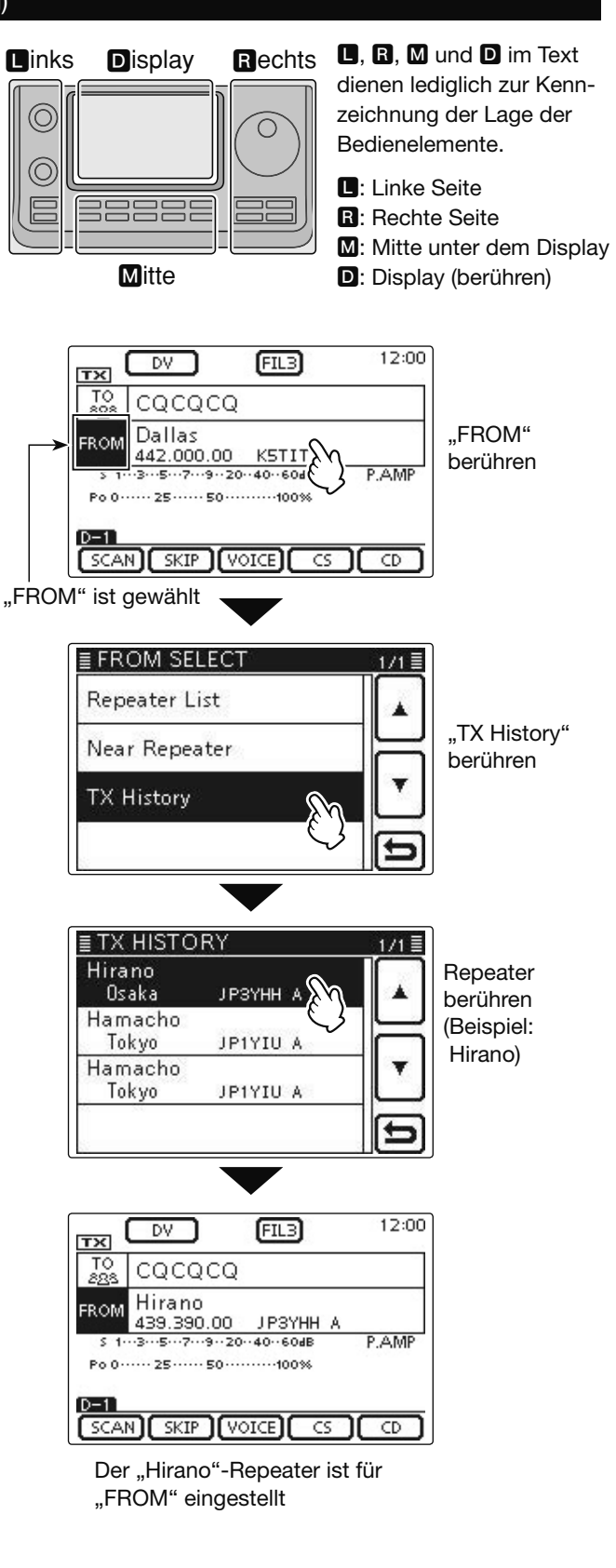

# Einstellungen für "TO" (Ziel-Repeater)

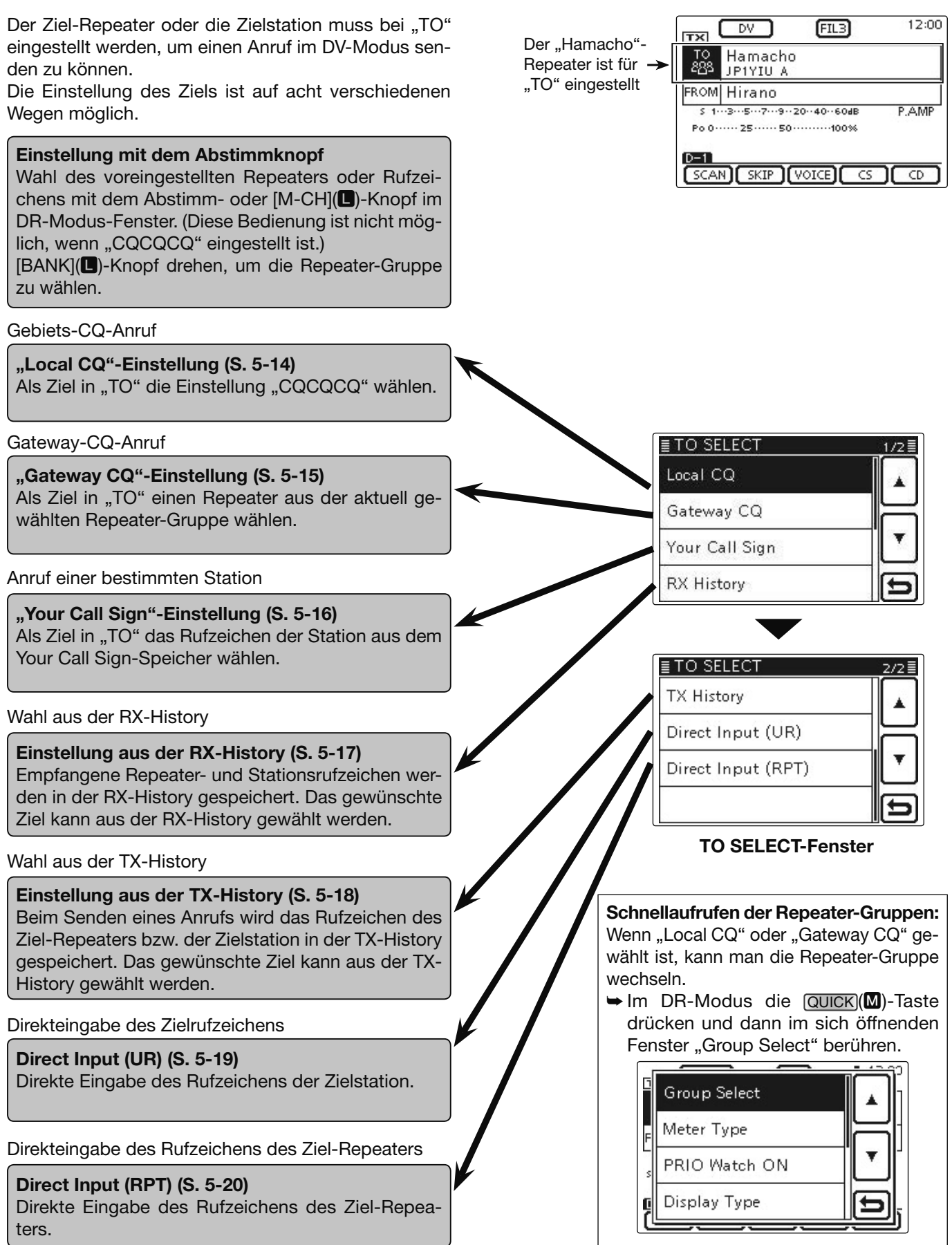

#### ♦ Nutzung von "Local CQ" (Gebietsanruf)

Wenn im "TO SELECT"-Fenster die Einstellung "Local CQ" gewählt ist, erscheint "CQCQCQ" bei "TO".

- Beispiel: Senden eines Gebietsanrufs über den "Hirano"-Repeater
- (1) DR(M) drücken, um den DR-Modus zu wählen.
- 2 Prüfen, ob "TO" bereits gewählt ist.
- Falls nicht, das Feld "TO" berühren.
- 3 Das Feld "TO" berühren.
- Das Fenster "TO SELECT" wird geöffnet.
- ④ Im "TO SELECT"-Fenster die Zeile "Local CQ" berühren.
  - Die Anzeige kehrt zum DR-Modus-Display zurück und für "TO" ist "CQCQCQ" eingestellt.

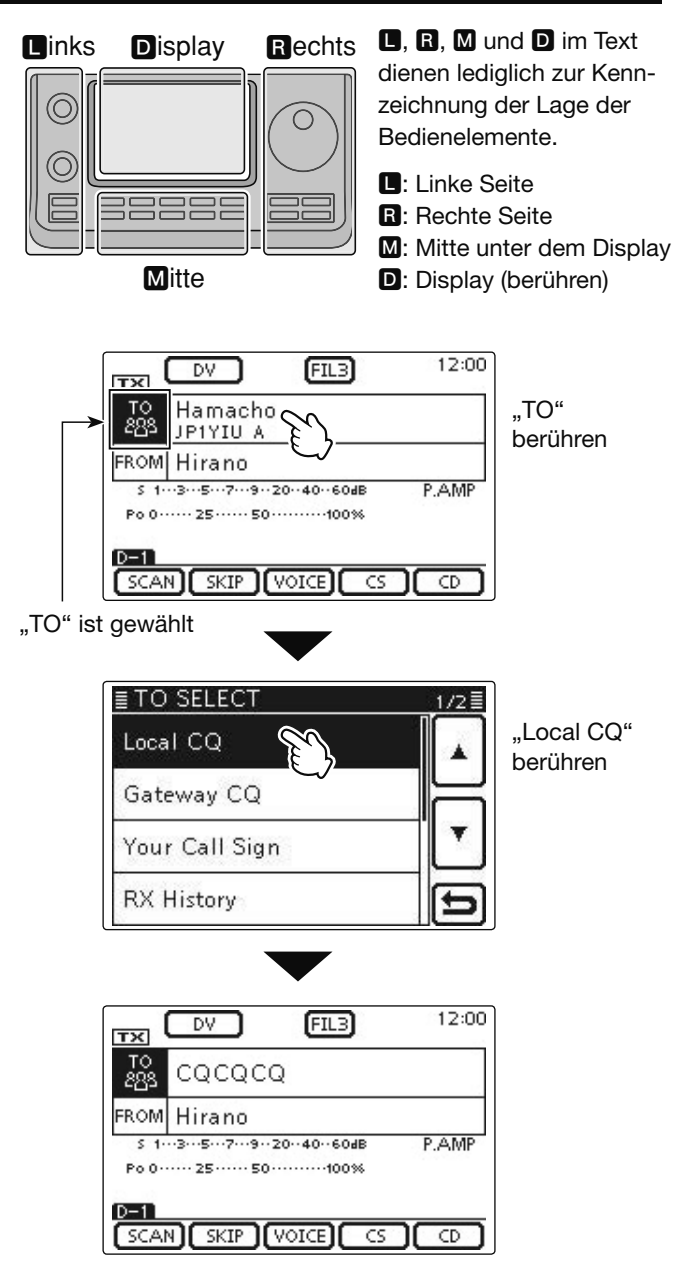

"CQCQCQ" ist für "TO" eingestellt

Nutzung von "Gateway CQ" (Gateway-Anruf)

Wenn im "TO SELECT"-Fenster die Einstellung "Gateway CQ" gewählt ist, kann der Repeater für den Gateway-CQ-Anruf aus der aktuell gewählten Repeater-Gruppe ausgewählt werden.

Beispiel: Senden eines Gateway-CQ-Anrufs nach Japan in das Gebiet Hamacho über den "Hirano"-Repeater

- (1) DR(M) drücken, um den DR-Modus zu wählen.
- Prüfen, ob "TO" bereits gewählt ist.
  - Falls nicht, das Feld "TO" berühren.
- ③Das Feld "TO" berühren.
  - Das Fenster "TO SELECT" wird geöffnet.
- ④ In diesem Fenster die Zeile "Gateway CQ" berühren.
   Das Fenster "REPEATER GROUP" wird geöffnet.
- (5) Im Fenster "REPEATER GROUP" werden alle voreingestellten Ziel-Repeater aufgelistet.
  - Beispiel: "11: Japan"
- 6 Gewünschten Ziel-Repeater berühren.
  - Beispiel: "Hamacho"
  - Die Anzeige kehrt zum DR-Modus-Display zurück und für "TO" ist "Hamacho" eingestellt.

Nachdem ein Ziel-Repeater gewählt ist, kann man mit dem Abstimm- oder [M-CH](**D**)-Knopf einen anderen Repeater der aktuellen Repeater-Gruppe wählen.

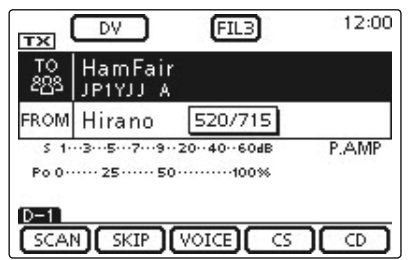

Die Repeater-Gruppe kann durch Drehen am [BANK] (**L**)-Knopf gewechselt werden.

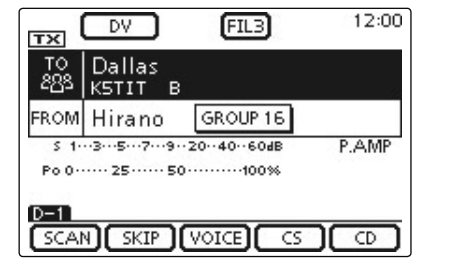

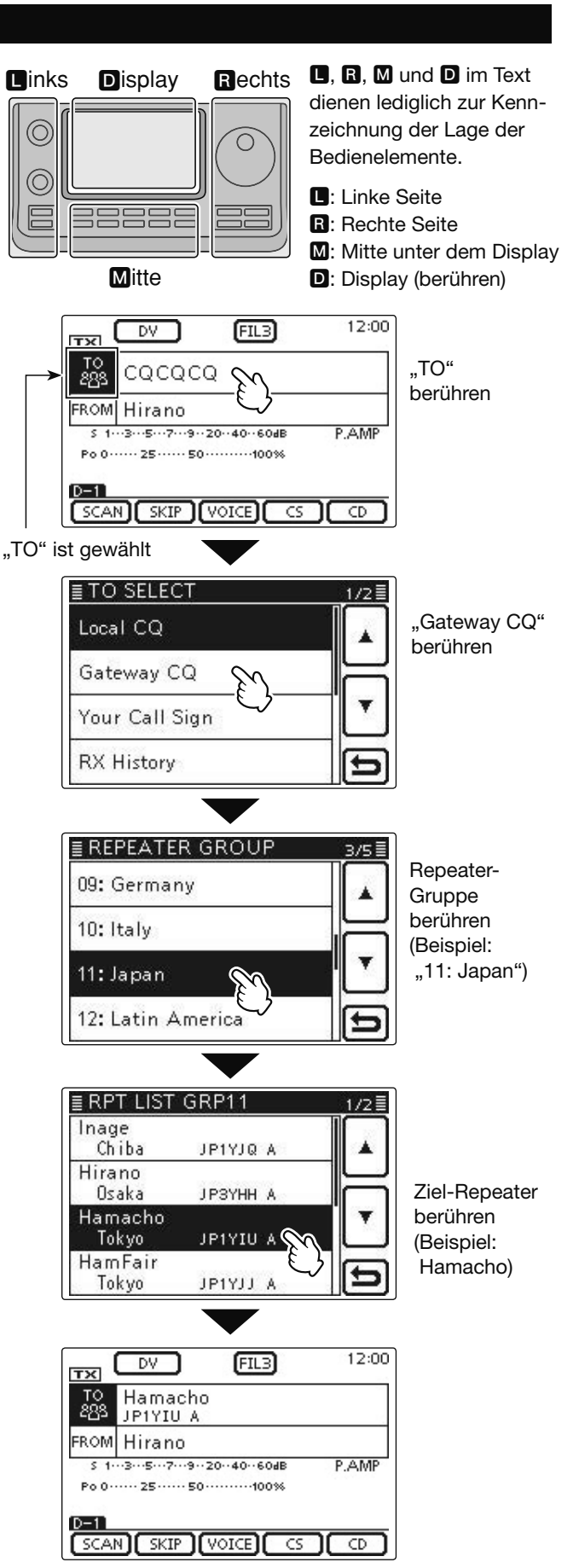

"Hamacho" ist für "TO" eingestellt

#### Nutzung von "Your Call Sign"

Im "Your Call Sign"-Speicher werden "UR"-Rufzeichen (Ziele) gespeichert.

Wenn ein bestimmtes Stationsrufzeichen aus "YOUR CALL SIGN" für "TO" (Ziel) gewählt ist, kann man einen Gateway-Anruf senden.

Bei einem solchen Anruf wird der Ziel-Repeater genutzt, über den die Zielstation zuletzt aktiv war (Routing). Daher ist es für einen Anruf nicht erforderlich zu wissen, wo genau sich die Zielstation befindet.

**HINWEIS:** Wenn der Einstiegs-Repeater, der für "FROM" eingestellt ist, kein Gateway-Rufzeichen besitzt, sind Gateway-Anrufe nicht möglich.

- Beispiel: "TOM" aus dem "Your Call Sign"-Speicher wählen
- (1) DR(M) drücken, um den DR-Modus zu wählen.
- 2 Prüfen, ob "TO" bereits gewählt ist.
- Falls nicht, das Feld "TO" berühren.
- ③ Das Feld "TO" berühren.
   Das Fenster "TO SELECT" wird geöffnet.
- ④ In diesem Fenster die Zeile "Your Call Sign" berühren.
  - Das Fenster "YOUR CALL SIGN" wird geöffnet.
- (5) Im Fenster "YOUR CALL SIGN" das Zielrufzeichen oder den gespeicherten Namen berühren.
  - Beispiel: "TOM"
  - Die Anzeige kehrt zum DR-Modus-Display zurück und für "TO" ist "TOM" eingestellt.

Nachdem eine Zielstation gewählt ist, kann man mit dem Abstimm- oder [M-CH](L)-Knopf eine andere gespeicherte Zielstation (Rufzeichen oder Name) wählen.

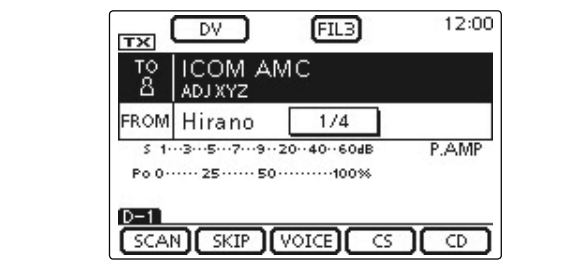

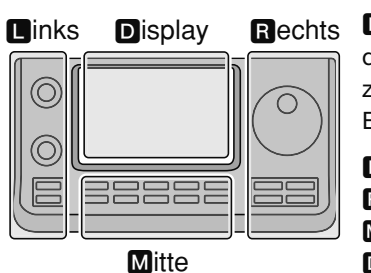

**L**, **R**, **M** und **D** im Text dienen lediglich zur Kennzeichnung der Lage der Bedienelemente.

- L: Linke Seite
- R: Rechte Seite
- M: Mitte unter dem Display
- D: Display (berühren)

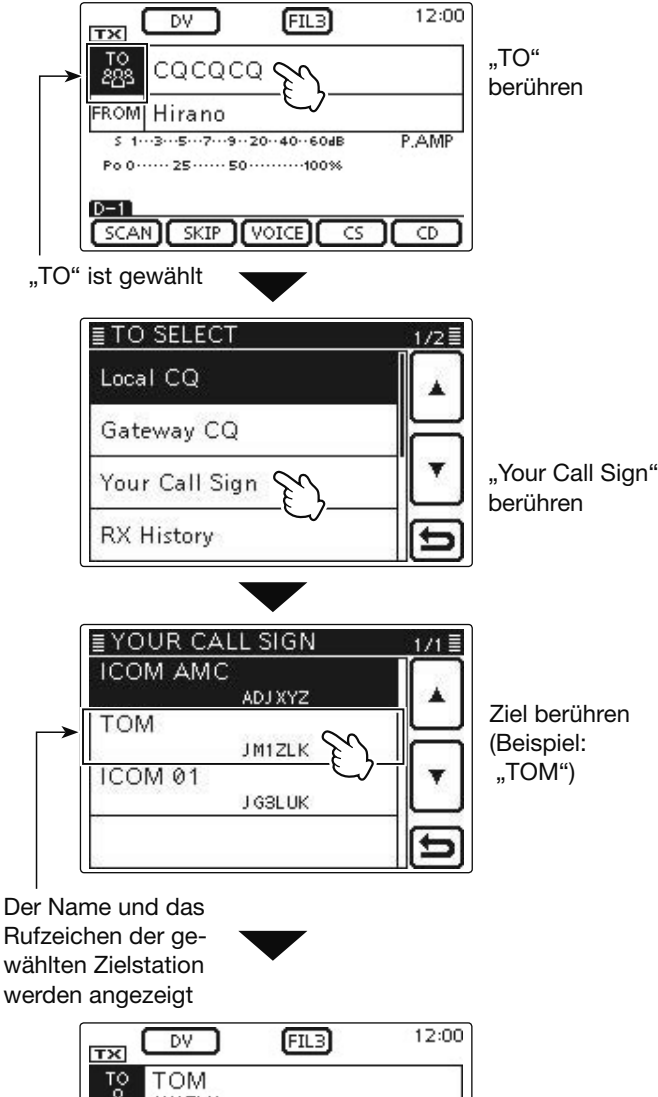

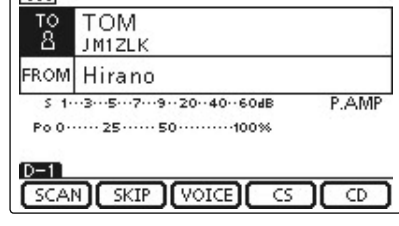

"TOM" ist für "TO" eingestellt

#### ♦ Nutzung der RX-History

Wenn im DV-Modus ein Anruf empfangen wurde, werden die Daten in der RX-History gespeichert. Bis zu 50 Anrufer lassen sich speichern, wobei jeweils die zuletzt empfangenen im Speicher verfügbar sind.

Beispiel: "TOM" aus der RX-History wählen

- (1) DR(M) drücken, um den DR-Modus zu wählen.
- Prüfen, ob "TO" bereits gewählt ist.
   Falls nicht, das Feld "TO" berühren.
- 3 Das Feld "TO" berühren.
  - Das Fenster "TO SELECT" wird geöffnet.
- ④ Im "TO SELECT"-Fenster die Zeile "RX History" berühren.
  - Das Fenster "RX HISTORY" wird geöffnet.
- ⑤ Zeile mit dem Namen bzw. Rufzeichen der Zielstation berühren.
  - Wenn die Zeile mit dem gewünschten Namen bzw. Rufzeichen nicht angezeigt wird, [▲] oder [▼](D) ein- oder mehrmals berühren, um auf die nächste oder die vorherige Seite umzublättern.
  - Beispiel: "TOM"
  - Die Anzeige kehrt zum DR-Modus-Display zurück und für "TO" ist "TOM" eingestellt.

Wenn der gewählte Eintrag der RX-History in den

"UR"-Speicher übernommen werden soll, drückt man

die Taste QUICK (M) und berührt im sich öffnenden

Fenster die Zeile "Add To Your Memory".

Add To Your Memory

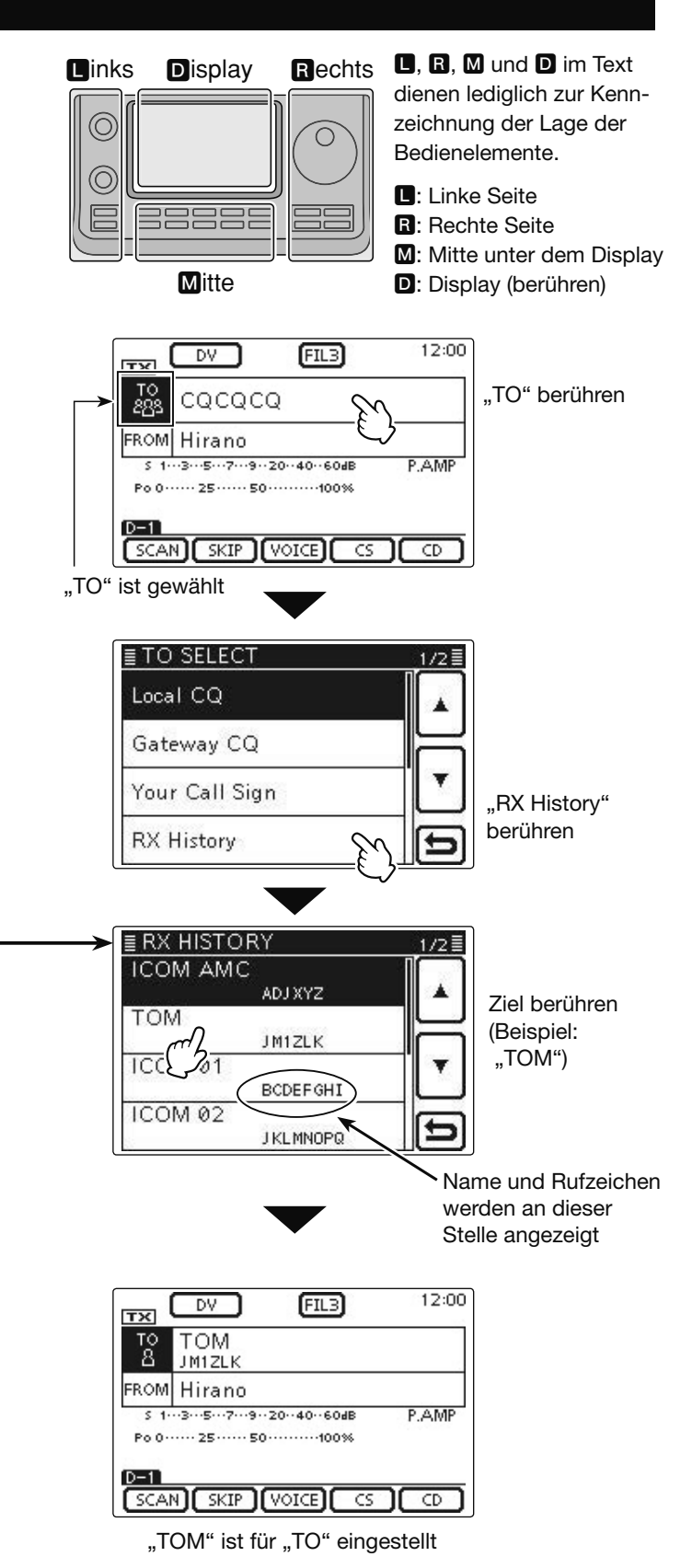

#### Nutzung der TX-History

Die im DV-Modus gesendeten Anrufe werden in der TX-History gespeichert. Bis zu 20 für Anrufe bei "TO" (Ziel) genutzte Namen und/oder Rufzeichen sind in der TX-History verfügbar.

**HINWEIS:** Falls noch kein Anruf im DV-Modus gesendet wurde, sind in der TX-History keine Einträge für die Wahl bei "TO" (Ziel) vorhanden.

Beispiel: Den "Dallas"-Repeater aus der TX-History wählen

- (1) DB(M) drücken, um den DR-Modus zu wählen.
- Prüfen, ob "TO" bereits gewählt ist.
- Falls nicht, das Feld "TO" berühren.
- 3 Das Feld "TO" berühren.
  - Das Fenster "TO SELECT" wird geöffnet.
- ④[▼] berühren, um auf die nächste Seite umzublättern.
- ⑤ Im "TO SELECT"-Fenster die Zeile "TX History" berühren.
  - Das Fenster "TX HISTORY" wird geöffnet.
- ⑥Im "TX HISTORY"-Fenster die Zeile mit dem gewünschten Namen oder Rufzeichen berühren.
  - Wenn die Zeile mit dem gewünschten Namen bzw. Rufzeichen nicht angezeigt wird, [▲] oder [▼](D) ein- oder mehrmals berühren, um auf die nächste oder die vorherige Seite umzublättern.
  - Beispiel: "Dallas"
  - Die Anzeige kehrt zum DR-Modus-Display zurück und für "TO" ist "Dallas" eingestellt.

12:00 FIL3 DV TXI L "TO" berühren cococo 888 FROM Hirano P.AMP \$ 1...3...5...7...9..20..40..60dB Po 0····· 25····· 50······100% D-1 SCAN SKIP VOICE CS CD "TO" ist gewählt ≣ TO SELECT 1/2 Local CQ Gateway CQ [▼] berühren Your Call Sign **RX** History ≣ TO SELEC "TX History" TX History berühren Direct Input (UR) Direct Input (RPT) ≣ TX HISTORY Dallas /KSTIT B TX. ICOM AMO ADJXYZ Hirano Osaka /JP3YHHA Hamacho Tokyo /JP1YIUA Der Name wird an-Das Rufzeichen des gezeigt, wenn ein "Dallas"-Repeaters Repeater gewählt wird angezeigt ist 12:00 (FIL3) DV ) TX Dallas 10 283 в K5TIT FROM Hirano ·3···5···7···9··20··40··60dE P.AMP 5 1. Po 0 ····· 25 ···· 50 ····· 100%

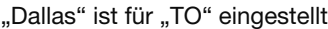

Wenn der gewählte Eintrag der TX-History in den "RPT"-Speicher übernommen werden soll, drückt man die Taste QUICK (M) und berührt im sich öffnenden Fenster die Zeile "Add To RPT List".

| Add To RPT List |   |
|-----------------|---|
| Delete          |   |
| Delete All      |   |
|                 | Ð |

D-1

■, ■, ■ und ■ im Text dienen lediglich zur Kennzeichnung der Lage der Bedienelemente.

■: Linke Seite, ■: Rechte Seite, M: Mitte unter dem Display, D: Display (berühren)

#### Oirekteingabe des Ziels (UR)

Das Rufzeichen der Zielstation lässt sich auch direkt eingeben.

Beispiel: Direkteingabe des Rufzeichens "JM1ZLK"

- (1) DR(M) drücken, um den DR-Modus zu wählen.
- 2 Prüfen, ob "TO" bereits gewählt ist.
- Falls nicht, das Feld "TO" berühren.
- ③ Das Feld "TO" berühren.• Das Fenster "TO SELECT" wird geöffnet.
- ④[▼] berühren, um auf die nächste Seite umzublättern.
- (5) Im "TO SELECT"-Fenster die Zeile "Direct Input (UR)" berühren.
  - Das Fenster "DIRECT INPUT (UR)" wird geöffnet.
- (6) Feld mit dem gewünschten ersten Buchstaben des Rufzeichens ein- oder mehrmals berühren. (im Beispiel: J)
  - A bis Z, 0 bis 9 und / sind wählbar.
  - Feld "AB⇔12" berühren, um den Eingabemodus zwischen Buchstaben- und Zifferneingabe umzuschalten.
  - [CLR](D) berühren, um den gewählten Buchstaben, die Ziffer bzw. den Schrägstrich zu löschen.
  - $\bullet$  "  $\_$  " berühren, um ein Leerzeichen einzugeben.
- ⑦ [←](D) berühren, um den Cursor zurückzubewegen, oder [→](D) berühren, um den Cursor vorwärts zu bewegen.
- ⑧ Schritte ⑥ und ⑦ wiederholen, bis das gesamte Rufzeichen mit bis zu 8 Zeichen (einschl. Leerzeichen) eingegeben ist, danach [ENT](D) berühren. (Beispiel: J > M > 1 > Z > L > K)
  - Die Anzeige kehrt zum DR-Modus-Display zurück und für "TO" ist "JM1ZLK" eingestellt.
  - Nach der Programmierung lässt sich das Rufzeichen bei Bedarf im Fenster "DIRECT INPUT (UR)" korrigieren.
  - Das programmierte Rufzeichen bleibt im Fenster "DI-RECT INPUT (UR)" verfügbar, bis ein neues Rufzeichen eingegeben wird.

Wenn das eingegebene Rufzeichen auch im "Your Call Sign"-Speicher vorhanden ist, wird auch der Name angezeigt, sofern für dieses Rufzeichen ein Name programmiert ist.

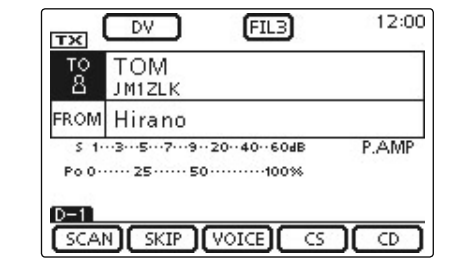

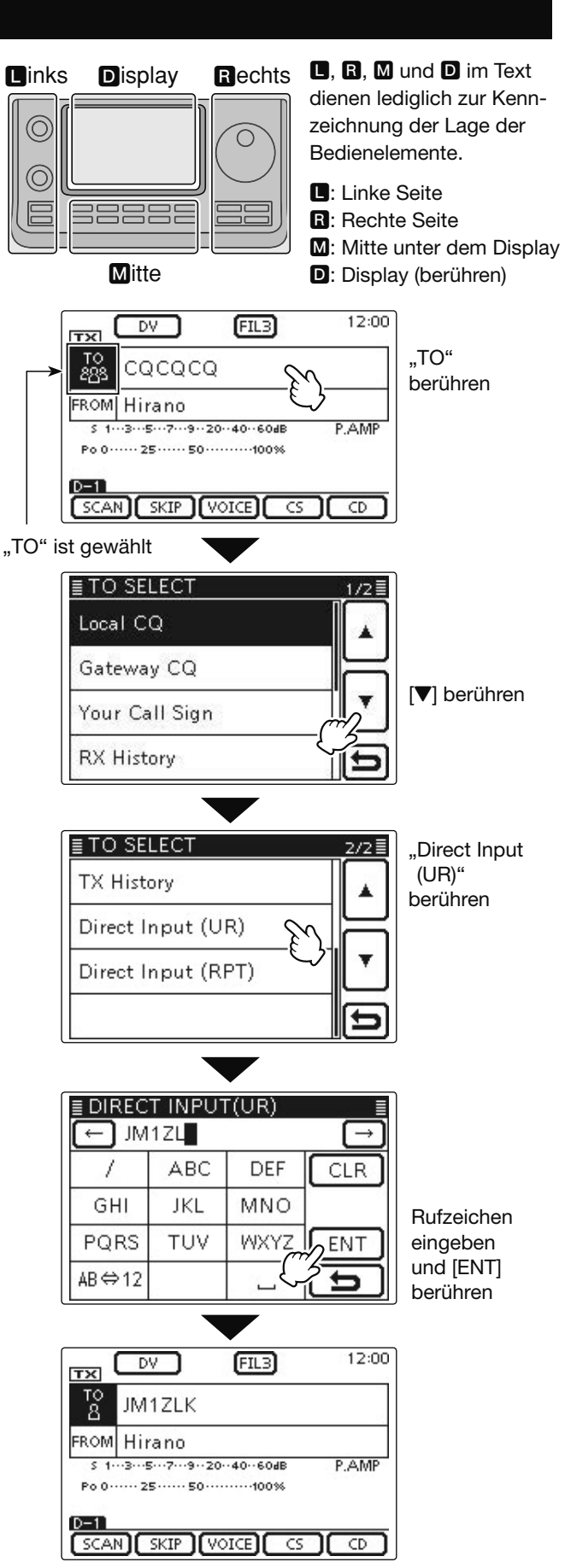

"JM1ZLK" ist für "TO" eingestellt

#### Oirekteingabe des Ziel-Repeaters (RPT)

Das Rufzeichen des Ziel-Repeaters lässt sich auch direkt eingeben.

- Beispiel: Direkteingabe des Ziel-Repeater-Rufzeichens "JP3YDH"
- (1) DB(M) drücken, um den DR-Modus zu wählen.
- 2 Prüfen, ob "TO" bereits gewählt ist.
- Falls nicht, das Feld "TO" berühren.
- 3 Das Feld "TO" berühren.
- Das Fenster "TO SELECT" wird geöffnet.
- ④[▼] berühren, um auf die nächste Seite umzublättern.
- (5) Im "TO SELECT"-Fenster "Direct Input (RPT)" berühren.
   Das Fenster "DIRECT INPUT (RPT)" wird geöffnet.
- 6 Feld mit dem gewünschten ersten Buchstaben des Rufzeichens ein- oder mehrmals berühren.
  - A bis Z, 0 bis 9 und / sind wählbar.
  - Feld "AB⇔12" berühren, um den Eingabemodus zwischen Buchstaben- und Zifferneingabe umzuschalten.
  - [CLR](D) berühren, um den gewählten Buchstaben, die Ziffer bzw. den Schrägstrich zu löschen.
     ".." berühren, um ein Leerzeichen einzugeben.
    - ", Deruhren, um ein Leerzeichen einzugeben.
- ⑦ [←](D) berühren, um den Cursor zurückzubewegen, oder [→](D) berühren, um den Cursor vorwärts zu bewegen.
- (8) Schritte (6) und ⑦ wiederholen, bis das gesamte Rufzeichen mit bis zu 8 Zeichen (einschl. Leerzeichen) eingegeben ist, danach [ENT](D) berühren. (Beispiel: J > P > 3 > Y > D > H)
  - Die Anzeige kehrt zum DR-Modus-Display zurück und für "TO" ist "JP3YDH" eingestellt.
  - Nach der Programmierung lässt sich das Rufzeichen bei Bedarf im Fenster "DIRECT INPUT (RPT)" korrigieren.
  - Das programmierte Rufzeichen bleibt im Fenster "DI-RECT INPUT (RPT)" verfügbar, bis ein neues Ziel-Repeater-Rufzeichen eingegeben wird.

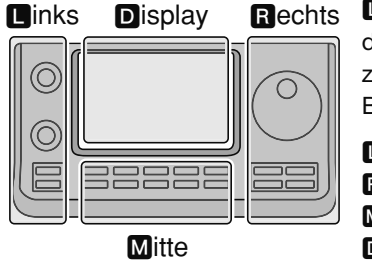

L, R, M und D im Text dienen lediglich zur Kennzeichnung der Lage der Bedienelemente.

- L: Linke Seite
- R: Rechte Seite
- M: Mitte unter dem Display D: Display (berühren)

Wenn das eingegebene Ziel-Repeater-Rufzeichen auch in der aktuellen Repeater-Gruppe vorhanden ist, wird auch der programmierte Name angezeigt.

| то<br>888     | Dallas<br>KSTIT B                                 |                   |
|---------------|---------------------------------------------------|-------------------|
| FROM          | Hirano                                            |                   |
| 5 1-<br>Po 0- | ··3···5···7···9··20··40··<br>···· 25·····50·····1 | 60ав Р.АМР<br>00% |

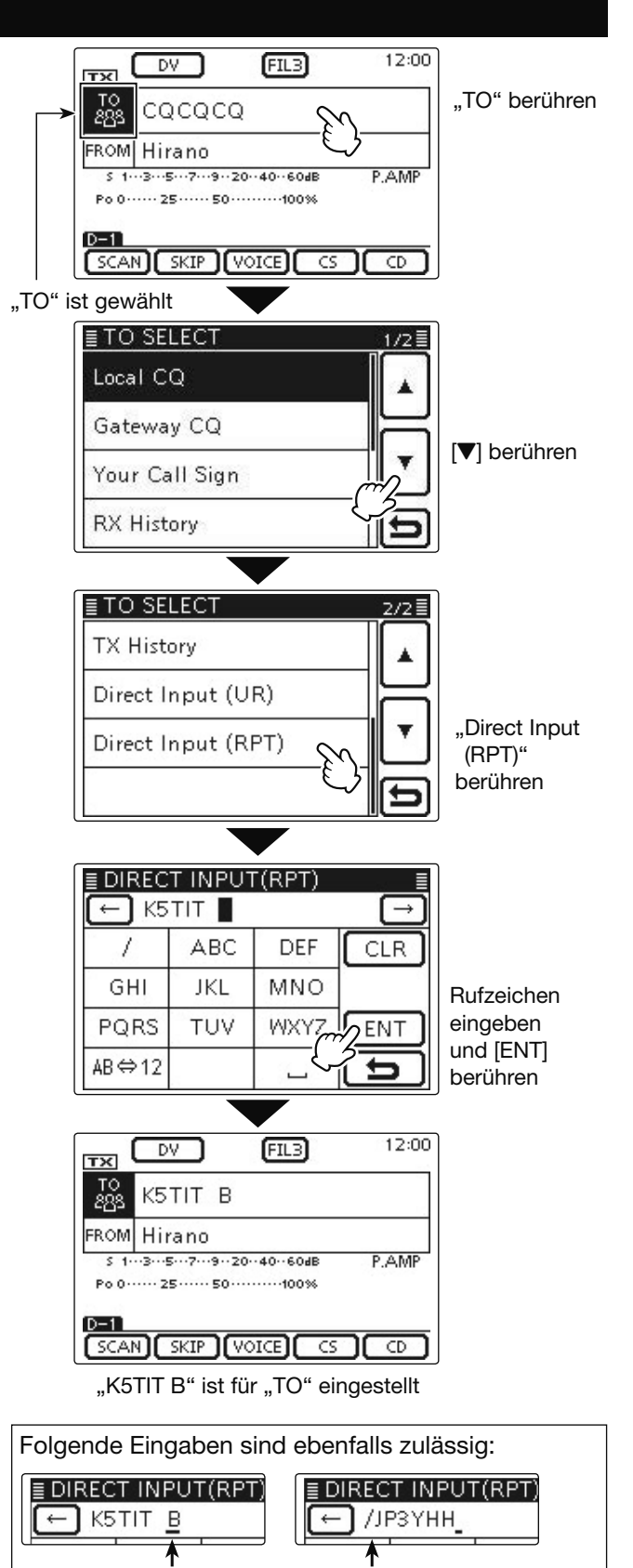

"/" eingegeben; in diesem Fall handelt es sich um das Rufzeichen für Gateway-Anrufe

\*Zur unterschiedlichen Verwendung ,A' bis ,C' in Japan siehe S. 5-1

Repeater-Node\*

eingegeben

| Beschreibung des Set-Modus                | 6-2 |
|-------------------------------------------|-----|
| Einstellungen im Set-Modus vornehmen      | 6-2 |
| Set-Modus-Menüs und Werksvoreinstellungen | 6-3 |

Abschnitt 1 GERÄTEBESCHREIBUNG

Abschnitt 2 AUFSTELLUNG UND ANSCHLUSS

Abschnitt 3 GRUNDBEDIENUNG

Abschnitt 4 D-STAR-EINFÜHRUNG

Abschnitt 5 D-STAR-BETRIEB (GRUNDBEDIENUNG)

Abschnitt 6 SET-MODUS

Abschnitt 7 ANHANG

"EB" bedeutet "Erweiterte Bedienungsanleitung"

"Abschnitt xx" weist auf die Nummer des Abschnitts in der Erweiterten Bedienungsanleitung hin.

"EB Abschnitt xx" verweist auf den Abschnitt xx in der als PDF vorliegenden Erweiterten Bedienungsanleitung.

### Beschreibung des Set-Modus

Der Set-Modus dient dazu, bestimmte Einstellungen von Funktionen und Parametern vorzunehmen, die nur selten geändert werden müssen.

**HINWEIS:** Der Set-Modus ist wie ein Baum strukturiert und man kann leicht in die nächste Ebene oder zur übergeordneten Ebene zurückkehren.

#### Einstellungen im Set-Modus vornehmen

(1) SET(M) drücken, um den Set-Modus aufzurufen.

- ② Wenn eine bestimmte Menüzeile im Fenster nicht angezeigt wird, [▲] oder [▼](D) ein- oder mehrmals berühren, um innerhalb des geöffneten Set-Modus-Fensters nach oben oder unten umzublättern.
  - Wenn [▲](D) oder [▼](D) permanent berührt werden, erfolgt das Umblättern kontinuierlich.
  - Mit dem Abstimmknopf kann man ebenfalls umblättern, d. h. nacheinander die einzelnen "Seiten" des aktuell geöffneten Fensters durchblättern. (Zum Beispiel 1/4 <> 2/4 <> 3/4 <> 4/4)
- (3) Gewünschte Menüzeile berühren, um zur darunterliegenden Menüebene zu gelangen, wobei ein neues Menüfenster geöffnet wird.
- (4) Schritte (2) und (3) wiederholen, bis das gewünschte Einstellfenster angezeigt wird.
  - Zum Schließen eines Fensters und zur Rückkehr zur darüberliegenden Menüebene [つ](□) berühren oder die Taste MENU(M) drücken.
- (5) Im geöffneten Einstellfenster die gewünschte Option berühren, um diese zu wählen, oder die Flächen [+]/
   [-](D) berühren, um einen Wert einzustellen.
  - Beim Wählen einer Option wird die neue Einstellung au-
  - tomatisch gespeichert und die Anzeige kehrt zur vorherigen (zur darüberliegenden Menüebene) zurück.
  - Mit dem Abstimmknopf kann man ebenfalls Werte einstellen.
  - Taste QUICK (M) drücken und danach die Fläche "Default" berühren, um die aktuelle Einstellung auf die Werksvoreinstellung zurückzusetzen.
  - Um weitere Einstellungen in anderen Menüs vorzunehmen, [ウ](**D**) berühren oder die Taste (MENU)(**M**) drücken, um auf die darüberliegende Menüebene zurückzukehren.
- 6 SET(M) drücken, um den Set-Modus zu beenden.

Links Display Rechts

**()**, **()**, **()** und **()** im Text dienen lediglich zur Kenn-zeichnung der Lage der Bedienelemente.

- L: Linke Seite R: Rechte Seite
  - M: Mitte unter dem Display
- D: Display (berühren)

#### Beispiel: Änderung im Menü "Memopad Numbers" auf die Anzahl "10"

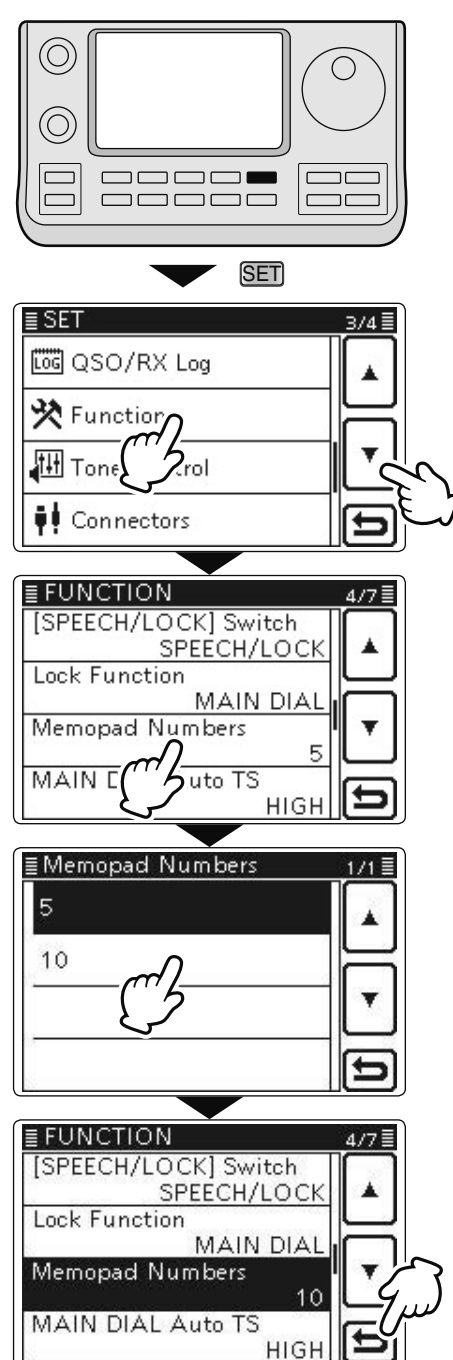

### Set-Modus-Menüs und Werksvoreinstellungen

In dieser Bedienungsanleitung finden Sie die wichtigsten Set-Modus-Menüs. Die Tabellen auf den nachfolgenden Seiten veranschaulichen die Baumstruktur des Set-Modus.

- ⇒ Call sign (EB Abschnitt 9)
- → RX History (EB Abschnitt 9)
- ⇒ GPS (EB Abschnitt 10)

Bitte beachten Sie, dass einige Einstellungen für den DV-Betrieb nur in der Erweiterten Bedienungsanleitung erläutert werden:

- ⇒ SD Card (EB Abschnitt 13)
- → MY Station (diese Anleitung, Abschnitt 4)

| Vo <u>ice Memo</u>                                                                                              |                       | Menügruppe zur Einstellung      | der TX/RX-Sprachaufzeichnungs-Optionen                                                                                                    |
|----------------------------------------------------------------------------------------------------|-----------------------|---------------------------------|----------------------------------------------------------------------------------------------------|
| QSO Reco                                                                                                    | order                 |                                 |                                                                                                    |
| < <rec< th=""><th>Start&gt;&gt;*</th><th></th><th>Startet die Aufzeichnung der TX/RX-Sprachsignale.</th></rec<> | Start>>*              |                                 | Startet die Aufzeichnung der TX/RX-Sprachsignale.                                                                                                    |
| Play Files*                                                                                                    |                       |                                 | Auswahl der Wiedergabe bzw. des Löschens von Sprachauf-                                                                                                    |
|                                                                                                    |                       |                                 | zeichnungen.                                                                                                    |
| Record                                                                                                    | ler Set               |                                 |                                                                                                    |
|                                                                                                    | REC Mode              | TX&RX oder RX Only              | Aktivierung der Aufzeichnung der TX-Sprachsignale.                                                                                                    |
|                                                                                                    | RX REC Con-<br>dition | Always oder Squelch Auto        | Auswahl des Squelch-Zustands für die Aufzeichnung der RX-<br>Sprachsignale.                                                                                                    |
|                                                                                                    | File Split            | OFF oder <b>ON</b>              | Ein- oder Ausschalten der automatischen Dateierzeugung nach je-<br>dem Senden, Empfangen oder bei jedem Öffnen oder Schließen<br>des Squelchs. Auch wenn der Squelch geschlossen ist, wird eine<br>neue Datei erzeugt, wenn im Menü "RX REC Condition" die Option<br>"Squelch Auto" gewählt ist. |
|                                                                                                    | PTT Auto REC          | OFF oder ON                     | Ein- oder Ausschalten der PTT-gesteuerten Automatik-Aufzeich-<br>nungsfunktion.                                                                                                    |
| Plaver                                                                                                    | Set                   |                                 | hangolariktoni                                                                                                    |
|                                                                                                    | Skip Time             | 3sec, 5sec, 10sec oder<br>30sec | Auswahl der Übersprungzeit bei der Wiedergabe einer Aufzeich-<br>nung beim Vor- und Zurückspulen beim Betätigen der Tasten für<br>den schnellen Vor- oder Rücklauf.                                                                                                    |
| DV Auto F                                                                                                    | Reply*                |                                 | Aufzeichnung von Sprachsignalen für die Verwendung mit der<br>Auto-Reply-Funktion beim DV-Modus.                                                                                                    |
|                                                                                                    | *                     | Zur Nutzung dieser Einstellmö   | glichkeiten muss sich eine SD-Karte im Transceiver befinden.                                                                                                    |
|                                                                                                    |                       |                                 |                                                                                                    |
| DV Set                                                                                                    | N                     | lenügruppe zur Einstellung vo   | on Funktionen und Parametern für den Betrieb im DV-Modus                                                                                                    |
| Standby E                                                                                                    | Зеер                  | OFF, ON oder                    | Ein- oder Ausschalten bzw. Auswahl des Hinweistones, der nach                                                                                                    |
|                                                                                                    |                       | ON (to me: High Tone)           | dem Verschwinden eines Empfangssignals hörbar ist.                                                                                                    |
| Auto Reply                                                                                                    |                       | OFF, ON oder Voice              | Ein- oder Ausschalten bzw. Auswahl der automatischen Antwort<br>auf Anrufe, die an das eigene Rufzeichen gerichtet sind.                                                                                                    |
| DV Data T                                                                                                    | X                     | PTT oder Auto                   | Auswahl des manuell gesteuerten oder automatischen Sendens von Low-Speed-Daten.                                                                                                    |
| Digital Mc                                                                                                    | onitor                | Auto, Digital oder Analog       | Auswahl des RX-Monitorings für den DV-Modus beim Drücken der [XFC]-Taste.                                                                                                    |
| Digital Re                                                                                                    | peater Set            | OFF oder ON                     | Ein- oder Ausschalten der digitalen Repeater-Einstellfunktion. Die Funktion ist beim DV-Betrieb mit Ausnahme des DR-Modus nutzbar.                                                                                                    |
| RX Call Si                                                                                                    | gn Write              | OFF oder Auto                   | Ein- oder Ausschalten der automatischen RX-Rufzeichen-<br>Schreibfunktion. Die Funktion ist beim DV-Betrieb mit Ausnahme<br>des DR-Modus nutzbar.                                                                                                    |
| RX Repea                                                                                                    | ter Write             | OFF oder Auto                   | Ein- oder Ausschalten der automatischen Repeater-Rufzeichen-<br>Schreibfunktion. Die Funktion ist beim DV-Betrieb mit Ausnahme<br>des DR-Modus nutzbar.                                                                                                    |
| DV Auto D                                                                                                    | Detect                | OFF oder ON                     | Ein- oder Ausschalten der automatischen DV-Detektierfunktion.                                                                                                    |
| RX Record                                                                                                    | d (RPT)               | ALL oder Latest Only            | Auswahl aller Anrufe oder nur des letzten Anrufs für den Fall, dass<br>das empfangene Signal, das der Einstiegs-Repeater zurückge-<br>sendet hat, eine Statusmeldung ("UR?" oder "RPT?") enthält.                                                                                                |
| BK                                                                                                    |                       | OFF oder ON                     | Ein- oder Ausschalten der BK-Funktion (Break-in). Diese Funktion gestattet das Eindringen in eine Funkverbindung zwischen zwei anderen Stationen, die mit Rufzeichen-Squelch kommunizieren.                                                                                                    |
| EMR                                                                                                    |                       | OFF oder ON                     | Ein- oder Ausschalten der EMR-Funktion (Enhanced Monitor Re-<br>quest).                                                                                                    |
| EMR AF L                                                                                                    | evel                  | 0% <b>50%</b> 100%              | Einstellung der Lautstärke beim Empfang von EMR-Signalen.                                                                                                    |
|                                                                                                    |                       |                                 |                                                                                                    |

**HINWEIS:** Alle Voreinstellwerte (fett gedruckt) beziehen sich auf die USA-Version des Transceivers. Dementsprechend können die Voreinstellwerte Ihres Transceivers davon abweichen.

| SPEECH                   | Menügruppe zur Einstellung der Sprach-Optionen             |                                                              |  |
|--------------------------|------------------------------------------------------------|--------------------------------------------------------------|--|
| RX Call Sign SPEECH      | OFF, ON (Kerchunk) oder                                    | Aus- oder Einschalten und Auswahl der Option für die RX-Ruf- |  |
| -                        | ON (All)                                                   | zeichen-Ansagefunktion.                                      |  |
| RX>CS SPEECH             | OFF oder ON                                                | Ein- oder Ausschalten der RX>CS-Sprachfunktion.              |  |
| S-Level SPEECH           | OFF oder ON                                                | Ein- oder Ausschalten der S-Meter- Pegel-Ansagefunktion.     |  |
| MODE SPEECH              | OFF oder ON                                                | Ein- oder Ausschalten der Betriebsarten-Ansagefunktion.      |  |
| SPEECH Language          | English oder Japanese                                      | Auswahl von Englisch oder Japanisch für die Sprachansage.    |  |
| Alphabet                 | Normal oder Phonetic Code                                  | Auswahl der Ansageart für die Buchstaben.                    |  |
| SPEECH Speed             | Slow oder Fast                                             | Auswahl der Ansagegeschwindigkeit.                           |  |
| SPEECH Level             | 0% <b>50%</b> 100%                                         | Einstellung der Lautstärke des Sprachsynthesizers.           |  |
| SO/BX Log                | Menügruppe zur Einstellung der OSO/RX-History-Log-Ontionen |                                                              |  |
|                          |                                                            | Fin- oder Ausschalten des Erstellens eines Kommunikations-   |  |
| Q00 L0g                  |                                                            | Logs auf der SD-Karte                                        |  |
| RX History Log*1         | OFF oder ON                                                | Ein- oder Ausschalten des Erstellens einer DV-Empfgangs-     |  |
| ,                        |                                                            | History auf der SD-Karte.                                    |  |
| CSV Format               |                                                            |                                                              |  |
| Separator/Decimal        | Sep [,] Dec [.]*2, Sep [;]                                 | Auswahl der Trennsymbole und der Zeichen für die Dezimal-    |  |
| •                        | Dec [.] oder Sep [:] Dec [.]                               | punkte für Dateien im CSV-Format.                            |  |
| Date                     | yyyy/mm/dd, mm/dd/yyyy*2                                   | Auswahl des Datumformats.                                    |  |
|                          | oder <b>dd/mm/yyyy</b>                                     |                                                              |  |
| *1 Zur Nutzung dieser Ei | nstellmöalichkeiten muss sich eir                          | ne SD-Karte im Transceiver befinden.                         |  |

<sup>\*2</sup> Das voreingestellte Format variiert je nach Länderversion des Transceivers.

| Function            | n Menügruppe zur Einstellung der Funktions-Optionen                                                                                                    |                                                                                                    |
|---------------------|----------------------------------------------------------------------------------------------------|----------------------------------------------------------------------------------------------------|
| Monitor             | OFF oder ON                                                                                                    | Ein- oder Ausschalten des Sendemonitors in allen Betriebsarten außer in CW.                                                                                                    |
| Monitor Level       | 0% <b>50%</b> 100%                                                                                                    | Einstellung der Monitorlautstärke.                                                                                                    |
| Beep Level          | 0% <b>50%</b> 100%                                                                                                    | Einstellung der Lautstärke der Quittungs- und Warntöne.                                                                                                    |
| Beep Level Limit    | OFF oder <b>ON</b>                                                                                                    | Ein- oder Ausschalten der Lautstärkenbegrenzung für die Quit-<br>tungs- und Warntöne auf einen bestimmten Pegel. Beim weiteren<br>Aufdrehen des Lautstärkereglers nimmt die Lautstärke der Quit-<br>tungs- und Warntöne nicht weiter zu. |
| Beep (Confirmation) | OFF oder ON                                                                                                    | Ein- oder Ausschalten der Quittungstöne.                                                                                                    |
| Band Edge Beep      | OFF, <b>ON (Default)</b> , ON (User)<br>oder <b>ON (User) &amp; TX Limit</b>                                                                                                    | Ein- oder Ausschalten bzw. Auswahl der Bandgrenzen-Warntöne<br>beim Überschreiten eines voreingestellten bzw. nutzerprogram-<br>mierten Bandbereiches.                                                                                   |
| User Band Edge      | 1: 1.800.000-1.999.999<br>2: 3.500.000-3.999.999<br>3: 5.255.000-5.405.000<br>4: 7.000.000-7.300.000<br>5: 10.100.000-10.150.000<br>6: 14.000.000-14.350.000<br>7: 18.068.000-18.168.000<br>8: 21.000.000-21.450.000<br>9: 24.890.000-24.990.000<br>10: 28.000.000-29.700.000<br>11: 50.000.000-54.000.000<br>12: 144.000.000-148.000.000<br>13: 430.000.000-450.000.000 | Einstellung der nutzerprogrammierten Bandgrenzen, bei deren<br>Überschreiten je nach Einstellung im Menü "Band Edge Beep"<br>bei "ON (User)" oder "ON (User) & TX Limit" ein Bandgrenzen-<br>Warnton hörbar sein soll.                   |
| RE/SQL Control      | Auto, SQL oder <b>BF+SQL</b>                                                                                                    | Auswahl der Funktion des [RF/SQI]-Reglers.                                                                                                    |
| TX Delay            |                                                                                                    |                                                                                                    |
| HF                  | OFF, 10ms, 15ms, 20ms, 25ms oder 30ms                                                                                                    | Auswahl der Verzögerungszeit zwischen der Empfangs-/Sende-<br>umschaltung (z. B. PTT) bis zum Erscheinen der Kurzwellen-Sen-<br>deleistung an der Antennenbuchse. Diese Funktion verhindert die<br>Beschädigung angeschlossener Geräte.  |
| 50M                 | OFF, 10ms, 15ms, 20ms, 25ms oder 30ms                                                                                                    | Siehe "HF", jedoch für 50 MHz.                                                                                                    |
| 144M                | OFF, 10ms, 15ms, 20ms, 25ms oder 30ms                                                                                                    | Siehe "HF", jedoch für 144 MHz.                                                                                                    |
| 430M                | OFF, 10ms, 15ms, 20ms, 25ms oder 30ms                                                                                                    | Siehe "HF", jedoch für 430 MHz.                                                                                                    |
| Time-Out Timer      | <b>OFF</b> , 3min, 5min, 10min,                                                                                                    | Auswahl der maximal zulässigen Sendezeit zur Verhinderung un-                                                                                                    |
|                     | 20min oder 30min                                                                                                    | beabsichtigten Dauersendens.                                                                                                    |
| PTT Lock            | OFF oder ON                                                                                                    | Ein- oder Ausschalten der Sendesperre.                                                                                                    |
| SP <u>LIT/DUP</u>   |                                                                                                    |                                                                                                    |
| Quick SPLIT         | OFF oder ON                                                                                                    | Ein- oder Ausschalten der Quick-SPLIT-Funktion.                                                                                                    |
| SPLIT Offset        | -9.999 <b>0.000 MHz</b> +9.999                                                                                                    | Einstellung der Offsetfrequenz für die Split-Funktion.                                                                                                    |
| SPLIT LOCK          | OFF oder ON                                                                                                    | Ein- oder Ausschalten der SPLIT-Verriegelung.                                                                                                    |
| DUP Offset          | 0.0000 MHz9.9999 MHz<br>(Die voreingestellten Werte<br>variieren je nach Band und<br>Länderversion des Trans-<br>ceivers)                                                                                                    | Einstellung der Frequenzablage für den Repeater-Betrieb.                                                                                                    |
| One Touch Repeater  | DUP- oder DUP+                                                                                                    | Auswahl der Duplex-Ablagerichtung für die Ein-Tasten-Repeater-<br>Funktion.                                                                                                    |
| Auto Repeater       | OFF, ON (DUP) oder<br>ON (DUP,TONE)                                                                                                    | Ein- oder Ausschalten der Auto-Repeater-Funktion.                                                                                                    |

| Tuner                             |                                                                                                    |                                                                                                    |
|-----------------------------------|----------------------------------------------------------------------------------------------------|----------------------------------------------------------------------------------------------------|
| Auto Start                        | OFF oder ON                                                                                                    | Ein- oder Ausschalten der automatischen Antennentuner-Funktion.                                                                                                    |
| PTT Start                         | OFF oder ON                                                                                                    | Ein- oder Ausschalten der PTT-Tuner-Start-Funktion.                                                                                                    |
| [TUNER] Switch                    | Manual oder Auto                                                                                                    | Auswahl der Speichermöglichkeit für den Zustand eines AT-180 für                                                                                                    |
|                                   |                                                                                                    | jedes einzelne Band.                                                                                                    |
| [SPEECH/LOCK] Switch              | SPEECH/LOCK,                                                                                                    | Auswahl der Funktionen der Taste SPEECH FO beim kurzen Drü-                                                                                                    |
|                                   | LOCK/SPEECH                                                                                                    | cken und beim Drücken und Halten.                                                                                                    |
| Lock Function                     | MAIN DIAL oder PANEL                                                                                                    | Auswahl der Bedienelemente, die durch die Verriegelungsfunkti-<br>on elektronisch verriegelt werden.                                                                                                    |
| Memopad Numbers                   | <b>5</b> oder <b>10</b>                                                                                                    | Auswahl der Anzahl der Schnellspeicher.                                                                                                    |
| MAIN DIAL Auto TS                 | OFF, LOW oder <b>HIGH</b>                                                                                                    | Ein- oder Ausschalten bzw. Auswahl der Wirkung der automati-<br>schen Abstimmschrittfunktion, mit der die Abstimmgeschwindig-<br>keit beim schnellen Drehen am Abstimmknopf erhöht wird.                                    |
| MIC Up/Down Speed                 | Slow oder Fast                                                                                                    | Auswahl der Tastgeschwindigkeit beim Drücken der [▲]/[▼]-Tasten am Mikrofon.                                                                                                    |
| [NOTCH] Switch (SSB)              | Auto, Manual oder<br>Auto/Manual                                                                                                    | Auswahl der Notch-Funktion für den SSB-Empfang.                                                                                                    |
| [NOTCH] Switch (AM)               | Auto, Manual oder<br>Auto/Manual                                                                                                    | Auswahl der Notch-Funktion für den AM-Empfang.                                                                                                    |
| SSB/CW Sync Tuning                | OFF oder ON                                                                                                    | Ein- oder Ausschalten der Synchron-Abstimmfunktion, mit der<br>die Betriebsfrequenz automatisch so verschoben wird, dass die<br>Tonhöhe eines empfangenen CW-Signals beim Umschalten zwi-<br>schen CW und SSB gleichbleibt. |
| CW Normal Side                    | LSB oder USB                                                                                                    | Auswahl der Lage des CW-Trägers.                                                                                                    |
| VOICE 1st Menu                    | VOICE-Root oder<br>VOICE-TX                                                                                                    | Auswahl, ob beim Berühren des VOICE-Feldes im Menü M-2<br>sofort das "VOICE-TX"-Fenster geöffnet werden soll, wobei das<br>"VOICE-(Root)"-Fenster übersprungen wird.                                                        |
| KEYER 1st Menu                    | KEYER-Root oder<br>KEYER-SEND                                                                                                    | Auswahl, ob beim Berühren des KEYER-Feldes im Menü M-2<br>sofort das "KEYER SEND"-Fenster geöffnet werden soll, wobei                                                                                                    |
| Speaker Out                       | OFF oder ON                                                                                                    | Fin- oder Ausschalten der Stummschaltung des Lautsprechers                                                                                                    |
| MIC AF Out                        | OFF oder ON                                                                                                    | Fin- oder Ausschalten der Empfangs-NE an der [MIC]-Buchse                                                                                                    |
| BC MIC                            |                                                                                                    |                                                                                                    |
| [F-1]                             | PAMP/ATT AGC NB                                                                                                    | Die aufgeführten Funktionen lassen sich der [F-1]-Taste eines on-                                                                                                    |
|                                   | NR, NOTCH, RIT, AUTO-<br>TUNE/RX>CS, TS, MPAD,<br>M-CLR, BANK, <b>SPLIT</b> , A/B,<br>DUP, TONE/DSQL, COMP,<br>TBW, METER, DR, FROM/TO<br>(DR), SCAN, Voice TX (T1)                          | tionalen Fernsteuermikrofons HM-151 zuordnen.                                                                                                    |
| [F-2]                             | , P.AMP/ATT, AGC, NB,<br>NR, NOTCH, RIT, AUTO-<br>TUNE/RX>CS, TS, MPAD,<br>M-CLR, BANK, SPLIT, <b>A/B</b> ,<br>DUP, TONE/DSQL, COMP,<br>TBW, METER, DR, FROM/TO<br>(DR), SCAN, Voice TX (T1) | Die aufgeführten Funktionen lassen sich der [F-2]-Taste eines op-<br>tionalen Fernsteuermikrofons HM-151 zuordnen.                                                                                                    |
| Mode Select                       | □ SSB, □ CW, □ RTTY, □<br>AM, □ FM, □ WFM, □ DV<br>(alle Checkboxen prüfen)                                                                                                    | Abschaltung bestimmter Betriebsarten für die Bedienung des<br>Transceivers mit einem optionalen Fernsteuermikrofon HM-151,<br>wodurch die Bedienung vereinfacht wird.                                                       |
| Power OFF<br>(With No Controller) | OFF oder ON                                                                                                    | Ein- oder Ausschalten der automatischen Abschaltung des<br>Transceivers beim Trennen der Kabelverbindung zwischen Be-<br>dienteil und Haupteinheit.                                                                         |
| REF Adjust                        | 0 %100 %                                                                                                    | Einstellung auf Schwebungsnull bei der Kalibrierung des Haupt-<br>oszillators mithilfe von Standardsignalen wie z. B. WWV oder<br>WWVH.                                                                                     |
|                                   |                                                                                                    |                                                                                                    |

| Tone Control |            | Menüaruppe zur Einstellung der RX/TX-NF-Optionen |                                                                |  |  |  |
|--------------|------------|--------------------------------------------------|----------------------------------------------------------------|--|--|--|
| RX           |            |                                                  |                                                                |  |  |  |
| SSB          |            |                                                  |                                                                |  |  |  |
|              | RX HPF/LPF | , 1002000 /                                      | Einstellungen für die Grenzfrequenz des Hochpass- und des      |  |  |  |
|              |            | 5002400                                          | Tiefpassfilters für den SSB-Empfang.                           |  |  |  |
|              | RX Bass    | –5 <b>0</b> +5                                   | Einstellung des Basspegels für den SSB-Empfang.                |  |  |  |
|              | RX Treble  | –5 <b>0</b> +5                                   | Einstellung des Höhenpegels für den SSB-Empfang.               |  |  |  |
| AM           |            |                                                  |                                                                |  |  |  |
|              | RX HPF/LPF | , 1002000 /                                      | Einstellungen für die Grenzfrequenz des Hochpass- und des      |  |  |  |
|              |            | 5002400                                          | Tiefpassfilters für den AM-Empfang.                            |  |  |  |
|              | RX Bass    | –5 <b>0</b> +5                                   | Einstellung des Basspegels für den AM-Empfang.                 |  |  |  |
|              | RX Treble  | –5 <b>0</b> +5                                   | Einstellung des Höhenpegels für den AM-Empfang.                |  |  |  |
| FM           |            |                                                  |                                                                |  |  |  |
|              | RX HPF/LPF | , 1002000 /                                      | Einstellungen für die Grenzfrequenz des Hochpass- und des      |  |  |  |
|              |            | 5002400                                          | Tiefpassfilters für den FM-Empfang.                            |  |  |  |
|              | RX Bass    | –5 <b>0</b> +5                                   | Einstellung des Basspegels für den FM-Empfang.                 |  |  |  |
|              | RX Treble  | –5 <b>0</b> +5                                   | Einstellung des Höhenpegels für den FM-Empfang.                |  |  |  |
| DV           |            |                                                  |                                                                |  |  |  |
|              | RX HPF/LPF | , 1002000 /                                      | Einstellungen für die Grenzfrequenz des Hochpass- und des      |  |  |  |
|              |            | 5002400                                          | Tiefpassfilters für den DV-Empfang.                            |  |  |  |
|              | RX Bass    | –5… <b>0</b> …+5                                 | Einstellung des Basspegels für den DV-Empfang.                 |  |  |  |
|              | RX Treble  | –5… <b>0</b> …+5                                 | Einstellung des Höhenpegels für den DV-Empfang.                |  |  |  |
| WFM          |            |                                                  |                                                                |  |  |  |
|              | RX Bass    | -5 <b>0</b> +5                                   | Einstellung des Basspegels für den WFM-Empfang.                |  |  |  |
|              | RX Treble  | -5 <b>0</b> +5                                   | Einstellung des Höhenpegels für den WFM-Empfang.               |  |  |  |
| CW           |            |                                                  |                                                                |  |  |  |
|              | RX HPF/LPF | , 1002000 /                                      | Einstellungen für die Grenzfrequenz des Hochpass- und des      |  |  |  |
|              |            | 5002400                                          | Tiefpassfilters für den CW-Empfang.                            |  |  |  |
| RTTY         |            |                                                  |                                                                |  |  |  |
|              | RX HPF/LPF | , 1002000 /                                      | Einstellungen für die Grenzfrequenz des Hochpass- und des      |  |  |  |
|              |            | 5002400                                          | Tiefpassfilters für den RTTY-Empfang.                          |  |  |  |
| TX           |            |                                                  |                                                                |  |  |  |
| SSB          |            |                                                  |                                                                |  |  |  |
|              | TX Bass    | -5 <b>0</b> +5                                   | Einstellung des Basspegels zum Senden in SSB.                  |  |  |  |
|              | TX Treble  | -5 <b>0</b> +5                                   | Einstellung des Höhenpegels zum Senden in SSB.                 |  |  |  |
|              | TBW (WIDE) | 100, 200, 300, 500 /                             | Einstellung der Hoch- und Tiefpassgrenzfreguenzen für die SSB- |  |  |  |
|              | ( )        | 2500, 2700, 2800, <b>2900</b>                    | Sendebandbreite WIDE.                                          |  |  |  |
|              | TBW (MID)  | 100, 200, <b>300</b> , 500 /                     | Einstellung der Hoch- und Tiefpassgrenzfreguenzen für die SSB- |  |  |  |
|              | (          | 2500, <b>2700</b> , 2800, 2900                   | Sendebandbreite MID.                                           |  |  |  |
|              | TBW (NAR)  | 100 200 300 <b>500</b> /                         | Einstellung der Hoch- und Tiefpassgrenzfrequenzen für die SSB- |  |  |  |
|              |            | <b>2500</b> 2700 2800 2900                       | Sendebandbreite NAR                                            |  |  |  |
| AM           |            | 2000, 2100, 2000, 2000                           | Sondobandbiolio IV III.                                        |  |  |  |
| 7            | TY Bass    | <u>-5 0 +5</u>                                   | Finstellung des Basspegels zum Senden in AM                    |  |  |  |
|              | TX Treble  |                                                  | Finstellung des Höhennegels zum Senden in AM                   |  |  |  |
| FM           |            | 00+0                                             |                                                                |  |  |  |
| 1 111        | TX Base    | <u>-5 0 +5</u>                                   | Finstellung des Bassnegels zum Senden in FM                    |  |  |  |
|              | TX Trable  |                                                  | Einstellung des Höhennegels zum Senden in FM                   |  |  |  |
|              |            | -J <b>U</b> +J                                   |                                                                |  |  |  |
|              | TX Bass    | <u>-5 0 +5</u>                                   | Finetallung das Bassnagels zum Sanden in DV                    |  |  |  |
|              | TY Troblo  |                                                  | Einstellung des Höhennegels zum Sonden in DV                   |  |  |  |
|              | IV HEDIE   | -J <b>U</b> +J                                   |                                                                |  |  |  |

| Connectors              | Menügruppe zur Einstellung o                     | ler Optionen für die externen Anschlüsse                                                                                                    |
|-------------------------|--------------------------------------------------|----------------------------------------------------------------------------------------------------|
| USB Audio SQL           | OFF (OPEN) oder ON                               | Ein- oder Ausschalten der Empfangs-NF am [USB]-Port entspre-                                                                                                    |
|                         |                                                  | chend dem Status des Squelchs (geöffnet oder geschlossen).                                                                                                    |
| ACC/USB Output          | AF oder IF                                       | Auswahl des Signals am [USB]-Port und an der [ACC]-Buchse.                                                                                                    |
| Select                  |                                                  | Wählbar sind Empfangs-NF und Empfangs-ZF für den Empfang                                                                                                    |
|                         |                                                  | von DRM (Digital Radio Mondiale).                                                                                                    |
| ACC/USB AF Level        | 0 % <b>50 %</b> 100 %                            | Einstellung des NF-Ausgangspegels am [USB]-Port und an der [ACC]-Buchse.                                                                                                   |
| ACC/USB IF Level        | 0 % <b>50 %</b> 100 %                            | Einstellung des ZF-Ausgangspegels am [USB]-Port und an der<br>[ACC]-Buchse.                                                                                                |
| ACC MOD Level           | 0 % <b>50 %</b> 100 %                            | Einstellung des Modulationseingangspegels an der [ACC]-Buch-<br>se.                                                                                                    |
| DATA MOD Level          | 0 % <b>50 %</b> 100 %                            | Einstellung des Modulationseingangspegels an der [DATA]-Buch-<br>se.                                                                                                    |
| USB MOD Level           | 0 % <b>50 %</b> 100 %                            | Einstellung des Modulationseingangspegels am [USB]-Port.                                                                                                    |
| DATA OFF MOD            | MIC, ACC, MIC,ACC<br>oder USB                    | Auswahl des Anschlusses bzw. der Anschlüsse für den Modula-<br>tionseingang, wenn der DATA-Modus nicht genutzt wird.                                                       |
| DATA MOD                | MIC, ACC, MIC,ACC<br>oder USB                    | Auswahl des Anschlusses bzw. der Anschlüsse für den Modula-<br>tionseingang, wenn der DATA-Modus genutzt wird.                                                             |
| External Keypad         |                                                  |                                                                                                    |
| VOICE                   | OFF oder ON                                      | Ein- oder Ausschalten der Möglichkeit, den Sende-Sprachspei-<br>cher über die angeschlossene externe Tastatur zu steuern.                                                  |
| KEYER                   | OFF oder ON                                      | Ein- oder Ausschalten der Möglichkeit, den Keyer-Speicher über                                                                                                    |
|                         |                                                  | die angeschlossene externe Tastatur zu steuern.                                                                                                    |
| RTTY                    | OFF oder ON                                      | Ein- oder Ausschalten der Möglichkeit, den RTTY-Sendespeicher                                                                                                    |
|                         |                                                  | über die angeschlossene externe Tastatur zu steuern.                                                                                                    |
| CI-V                    |                                                  |                                                                                                    |
| CI-V Baud Rate          | 300, 1200, 4800, 9600,<br>19200 oder <b>Auto</b> | Einstellung der CI-V-Datenrate.                                                                                                    |
| CI-V Address            | 01h <b>88h</b> DFh                               | Einstellung der Hexadezimaladresse für die Steuerung mittels<br>CI-V-Befehlen.                                                                                             |
| CI-V Transceive         | OFF oder ON                                      | Ein- oder Ausschalten der CI-V-Transceive-Funktion.                                                                                                    |
| USB2/DATA1 Function     |                                                  |                                                                                                    |
| USB2 Function           | OFF, RTTY Decode oder<br>DV Data                 | Ein- oder Ausschalten bzw. Auswahl der Funktion des COM-<br>Ports USB2.                                                                                                    |
| DATA1 Function          | OFF, RTTY Decode, DV Data oder GPS               | Ein- oder Ausschalten bzw. Auswahl der Funktion der [DATA1]-<br>Buchse.                                                                                                    |
| GPS Out                 | OFF oder DATA1 → USB2                            | Ein- oder Ausschalten bzw. Auswahl der Ausgabe von Daten<br>über den COM-Port [USB2], für den Fall, dass GPS-Daten über<br>die [DATA1]-Buchse in den Transceiver gelangen. |
| DV Data/GPS Out<br>Baud | 4800 oder 9600                                   | Wahl der Datenrate für DV bzw. GPS.                                                                                                    |
| RTTY Decode Baud        | 300, 1200, 4800, <b>9600</b> oder<br>19200       | Einstellung der Baudrate für den RTTY-Decoder.                                                                                                    |
| VSEND Select            | OFF, UHF oder VHF/UHF                            | Ein- oder Ausschalten bzw. Auswahl des Bandes, das über Pin 7<br>der [ACC] Buebee externe Geräte steuern sell (/SEND Nittering)                                            |
| 9600bps Mode            |                                                  | Ein- oder Ausschalten des Datensendens mit 9600 hns                                                                                                    |
|                         |                                                  |                                                                                                    |

| Display                | Menügruppe zur Einstellung   | der Display-Optionen                                                                    |
|------------------------|------------------------------|-----------------------------------------------------------------------------------------|
| LCD Contrast           | 0% <b>50%</b> 100%           | Einstellung des LCD-Kontrasts.                                                          |
| LCD Backlight          | 0% <b>50%</b> 100%           | Einstellung der Helligkeit des Displays.                                                |
| Key Backlight          | 0% <b>50%</b> 100%           | Einstellung der Helligkeit der Tastenbeleuchtung.                                       |
| Meter Peak Hold        | OFF oder ON                  | Ein- oder Ausschalten der Meter-Peak-Hold-Funktion.                                     |
| BW Popup (PBT)         | OFF oder ON                  | Ein- oder Ausschalten der Anzeige der PBT-Shiftfrequenz und                             |
|                        |                              | der Bandbreite bei der Bedienung der TWIN-PBT-Regler.                                   |
| BW Popup (FIL)         | OFF oder ON                  | Ein- oder Ausschalten der Anzeige der ZF-Bandbreite und der                             |
|                        |                              | Shiftfrequenz beim Berühren des ZF-Filter-Symbols im Display.                           |
| RX Call Sign Display   | OFF, Auto oder               | Ein- oder Ausschalten bzw. Auswahl der Anzeige des Rufzei-                              |
|                        | Auto (RX Hold)               | chens einer anrufenden Station (im DV-Modus).                                           |
| RX Message Display     | OFF oder Auto                | Ein- oder Ausschalten der Anzeige und des automatischen Scrol-                          |
|                        |                              | lens empfangener Textmeldungen (im DV-Modus).                                           |
| Reply Position Display | OFF oder <b>ON</b>           | Ein- oder Ausschalten der Anzeige der Positionsdaten des Anru-                          |
|                        |                              | fers, falls diese Daten mit dessen Auto Reply gesendet wurden                           |
|                        |                              | (im DV-Modus).                                                                          |
| TX Call Sign Display   | OFF, Your Call Sign oder     | Ein- oder Ausschalten bzw. Auswahl der Anzeige des MY- oder                             |
|                        | My Call Sign                 | YOUR-Rufzeichens während des Sendens (im DV-Modus).                                     |
| Scroll Speed           | Slow oder Fast               | Auswahl der Scroll-Geschwindigkeit bei der Anzeige empfange-                            |
|                        |                              | ner Textmeldungen, Rufzeichen usw. (im DV-Modus).                                       |
| VOICE TX Name          | OFF oder ON                  | Ein- oder Ausschalten der Anzeige der Sende-Sprachspeicher-                             |
| Display                |                              | Bezeichnung im "VOICE IX"-Fenster.                                                      |
| KEYER Memory           | OFF oder ON                  | Ein- oder Ausschalten der Anzeige der Keyer-Speicherinhalte im                          |
| Display                |                              | "KEYER SEND"-Fenster.                                                                   |
| Opening Message        | OFF oder ON                  | Ein- oder Ausschalten der Anzeige der Begrüßungsmeldung im                              |
|                        |                              | Display, die nach dem Einschalten des Transceivers kurzzeitig er-                       |
|                        |                              | scheint.                                                                                |
| Power ON Check         | OFF oder <b>ON</b>           | Ein- oder Ausschalten der Anzeige der aktuell eingestellten Sen-                        |
|                        |                              | deleistung, der RIT-Ablage und der automatischen Ausschalt-                             |
|                        |                              | funktion, die nach dem Einschalten des Transceivers kurzzeitig                          |
|                        |                              | erscheint.                                                                              |
| Display Language       | English oder Japanese        | Auswahl der Sprache für die Anzeigen im DR-Modus bzw. im                                |
|                        |                              | Set-Modus. Wenn als Systemsprache "English" gewählt ist, er-                            |
|                        |                              | scheint dieses Menü nicht.                                                              |
| System Language        | English oder Japanese        | Auswahl der Systemsprache des Transceivers.                                             |
| Time Oct               | Marchine and The stall are a |                                                                                         |
| Dete/Time              | Menugruppe zur Einstellung   | Zeit-Optionen                                                                           |
|                        | 2000/01/01 2000/12/21        | Einstellung des Datums                                                                  |
|                        | 0.00 23.50                   | Einstellung der Zeit                                                                    |
| GPS Time Correct       | OFF oder Auto                | Einstellung der Zeit.<br>Ein- oder Ausschalten der automatischen Zeitkorrektur über das |
| di o nine conect       |                              | Emplangesignal eines externen GPS-Emplängers                                            |
| LITC Offset            | -14:00 + <b>0:00</b> +14:00  | Einstellung der Zeitverschiehung zwischen LITC. (Universal Time                         |
| oro onset              | 14.00±0.00114.00             | Coordinated) und Ortszeit                                                               |
| Clock Display          | Local oder UTC               | Auswahl der UTC oder der Ortszeit für die Anzeige                                       |
| Auto Power OFF         | OFF, 30min, 60min, 90min     | Finschalten und Einstellung der Zeit für die APO-Funktion die                           |
|                        | oder <b>120min</b>           | den Transceiver automatisch ausschaltet, wenn eine bestimmte                            |
|                        |                              | Zeit lang keine Bedienung erfolgte.                                                     |
|                        |                              |                                                                                         |

| Others                   | Menügruppe zur Einstellung sonstiger Optionen                    |
|--------------------------|------------------------------------------------------------------|
| Information              |                                                                  |
| Version                  | Anzeige der Versionsnummer der Transceiver-Firmware.             |
| Clone                    |                                                                  |
| Clone Mode               | Schreiben oder Lesen der CS-7100-Daten in bzw. aus einem PC      |
|                          | und/oder Empfang von Daten von einem Master-Transceiver.         |
| Clone Master Mode        | Übertragung der IC-7100-Master-Daten auf einen anderen           |
|                          | IC-7100.                                                         |
| Touch Screen Calibration | Einstellung der Berührungsempfindlichkeit des Touch-Displays.    |
| Reset                    |                                                                  |
| Partial Reset            | Rücksetzen aller Einstellungen auf die Werksvoreinstellwerte.    |
|                          | Die Speicherinhalte, die Rufzeichenspeicher und die Repeater-    |
|                          | Listen werden nicht gelöscht.                                    |
| All Reset                | Rücksetzen aller Einstellungen auf die Werksvoreinstellwerte und |
|                          | Löschen aller Speicherinhalte, Rufzeichenspeicher und Repeater-  |
|                          | Listen.                                                          |

| Installationshinweise     | 7-2 |
|---------------------------|-----|
| CE-Konformität            | 7-3 |
| Entsorgung                | 7-3 |
| Übersicht der Ländercodes | 7-3 |
| Garantieerklärung         | 7-3 |

- Abschnitt 1 GERÄTEBESCHREIBUNG
- Abschnitt 2 AUFSTELLUNG UND ANSCHLUSS
- Abschnitt 3 GRUNDBEDIENUNG
- Abschnitt 4 D-STAR-EINFÜHRUNG
- Abschnitt 5 D-STAR-BETRIEB (GRUNDBEDIENUNG)
- Abschnitt 6 SET-MODUS
- Abschnitt 7 ANHANG

### 7 INSTALLATIONSHINWEISE

Für Amateurfunk-Installationen am Feststandort wird gefordert, dass ein Sicherheitsabstand in Strahlrichtung der Antennenanlage entsprechend der EIRP (Effective Isotropic Radiated Power) berechnet wird. Der Sicherheitsabstand unter dem Antennensystem lässt sich in den meisten Fällen aus der HF-Ausgangsleistung an den Antennenanschlusspunkten bestimmen.

Weil für verschiedene Frequenzen unterschiedliche Grenzwerte vorliegen, gibt die Zuordnungstabelle Anhaltspunkte für Installationserwägungen.

Unter 30 MHz werden die Grenzwerte als Feldstärken in V/m oder A/m angegeben, wie sie wahrscheinlich im Nahfeld auftreten. Entsprechend kann die Antenne hinsichtlich ihrer elektrischen Länge physisch kurz sein, sodass ihr Betrieb eine Anpasseinheit erfordert, die lokal starke Magnetfelder hervorruft. Die Analyse solcher MF-Installationen erfolgt am besten unter Berücksichtigung solch publizierter Leitsätze wie im FCC OET Bulletin 65 Ausgabe 97-01 und seiner Anlagen bezüglich Amateurfunksendeanlagen.

Die CE-mäßig geforderten Grenzwerte sind annähernd identisch mit den von der FCC spezifizierten "unkontrollierten" Grenzwerten, und es existieren Tabellen, die vorberechnete Sicherheitsabstände für verschiedene Antennentypen und die unterschiedlichen Frequenzbänder enthalten. Weitere Informationen sind unter http://www.arrl.org/ zu finden.

#### Typische Amateurfunk-Installation

Expositionsentfernungen setzen voraus, dass die vorherrschende Richtcharakteristik vorwärts gerichtet ist und die Strahlung vertikal nach unten mit dem Gewinn eines Dipols erfolgt (Die Seitenzipfelunterdrückung bezieht sich auf den Gewinn der Hauptkeule). Das trifft praktisch für jede heutige Antenne mit Gewinn zu. Exponierten Personen wird unterstellt, sich unterhalb des Antennensystem zu befinden und eine typische Körpergröße von 1,8 m zu besitzen.

Die Angaben unterstellen wiederum den ungünstigsten Fall der Aussendung eines konstanten Trägers.

Für die Bänder 10 MHz und darüber wurden die folgenden Leistungsdichten empfohlen:

| 10–400 MHz | 2 W/m <sup>2</sup> |
|------------|--------------------|
| 435 MHz    | 2,2 W/m            |

| Vertikale | Abstände, | bezogen | auf | EIRF |
|-----------|-----------|---------|-----|------|
|-----------|-----------|---------|-----|------|

| Watt | 10–2 m | 70 cm  | 23 cm | 13 cm und mehr |
|------|--------|--------|-------|----------------|
| 1    | 2,1 m  | 2 m    | 2 m   | 2 m            |
| 10   | 2,8 m  | 2,7 m  | 2,5 m | 2,3 m          |
| 25   | 3,4 m  | 3,3 m  | 2,7 m | 2,5 m          |
| 100  | 5 m    | 4,7 m  | 3,6 m | 3,2 m          |
| 1000 | 12 m   | 11,5 m | 7,3 m | 6,3 m          |
|      |        |        |       |                |

#### Horizontale Abstände in Strahlrichtung, bezogen auf EIRP

| Watt   | 10–2 m | 70 cm | 23 cm | 13 cm und mehr |  |
|--------|--------|-------|-------|----------------|--|
| 100    | 2 m    | 2 m   | 1,1 m | 0,7 m          |  |
| 1000   | 6,5 m  | 6 m   | 3,5 m | 3 m            |  |
| 10000  | 20 m   | 18 m  | 11 m  | 7 m            |  |
| 100000 | 65 m   | 60 m  | 35 m  | 29 m           |  |
|        |        |       |       |                |  |

In sämtlichen Fällen hängt ein mögliches Risiko davon ab, ob der Sender über lange Zeitabschnitte arbeitet (aktuelle Grenzwerte gehen von einer mittleren Zeit von 6 Min. aus). Normalerweise sind die Sendedurchgänge im Amateurfunk deutlich kürzer. In einigen Ländern kann es bei bestimmten Lizenzklassen vorgeschrieben sein, dass das Senden nach 1 bis 2 Min. automatisch beendet wird.

Andererseits weisen einige Arten von Aussendungen, SSB, CW, AM usw., eine geringere "mittlere" Ausgangsleistung auf, und das damit verbundene Risiko vermindert sich entsprechend.

# **CE-Konformität**

Hiermit erklärt die Icom Inc., dass mit "CE" gekennzeichnete Versionen des IC-7100 die grundlegenden Anforderungen der Radio Equipment Directive 2014/53/EU erfüllen und den Vorschriften zum Einsatz gefährlicher Substanzen in elektrischen und elektronischen Geräten (Directive 2011/65/EU) entsprechen. Der vollständige Text der EU-Konformitätserklärung ist auf folgender Website veröffentlicht:

http://www.icom.co.jp/world/support

### Entsorgung

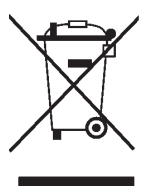

WEEE-Reg.-Nr. DE 33986302 Das Symbol einer durchgestrichenen Abfalltonne auf Rädern auf dem Produkt, den zugehörigen Unterlagen oder der Verpackung weist darauf hin, dass in den Ländern der EU alle elektrischen und elektronischen Produkte, Batterien und Akkumulatoren (aufladbare Batterien) am Ende ihrer Lebensdauer bei einer benannten Sammelstelle abgegeben werden müssen. Entsorgen Sie diese Produkte nicht über den unsortierten Hausmüll. Entsorgen Sie sie entsprechend den bei Ihnen geltenden Bestimmungen.

### Übersicht der Ländercodes

#### • ISO 3166-1

|    | Land           | Code |    | Land        | Code |
|----|----------------|------|----|-------------|------|
| 1  | Belgien        | BE   | 18 | Malta       | MT   |
| 2  | Bulgarien      | BG   | 19 | Niederlande | NL   |
| 3  | Dänemark       | DK   | 20 | Norwegen    | NO   |
| 4  | Deutschland    | DE   | 21 | Österreich  | AT   |
| 5  | Estland        | EE   | 22 | Polen       | PL   |
| 6  | Finnland       | FI   | 23 | Portugal    | PT   |
| 7  | Frankreich     | FR   | 24 | Rumänien    | RO   |
| 8  | Griechenland   | GR   | 25 | Schweden    | SE   |
| 9  | Großbritannien | GB   | 26 | Schweiz     | СН   |
| 10 | Irland         | IE   | 27 | Slowakei    | SK   |
| 11 | Island         | IS   | 28 | Slowenien   | SI   |
| 12 | Italien        | IT   | 29 | Spanien     | ES   |
| 13 | Kroatien       | HR   | 30 | Tschechien  | CZ   |
| 14 | Lettland       | LV   | 31 | Türkei      | TR   |
| 15 | Liechtenstein  | LI   | 32 | Ungarn      | HU   |
| 16 | Litauen        | LT   | 33 | Zypern      | CY   |
| 17 | Luxemburg      | LU   |    |             |      |

# Icom (Europe) GmbH Garantie

(nur gültig für Deutschland und Österreich)

Icom-Produkte sind technisch sowie qualitativ hochwertige Artikel. Die Icom (Europe) GmbH garantiert innerhalb eines Zeitraums von 24 Monaten nach dem Erstkauf für original durch die Icom (Europe) GmbH importierte Geräte.

Die Garantie umfasst alle Ersatzteile und Arbeitsleistungen zur Behebung nachgewiesener Fabrikations- und Materialfehler. Autorisierte Icom-Fachhändler sind verpflichtet, die notwendigen Garantiereparaturen durchzuführen und schadhafte Teile an die Icom (Europe) GmbH zurückzusenden. Die Kosten des Transports zum Icom-Fachhändler trägt der Kunde, die Rücksendung erfolgt zulasten des Händlers.

Die Garantieleistung entfällt

O bei allen Schäden, die nachweislich durch unsachgemäße Bedienung entstanden sind,

O nach Reparaturen oder Änderungen durch Unbefugte,

O nach Verwendung ungeeigneter Zusatzgeräte,

O durch Öffnen der versiegelten Bauteile,

O nach Änderungen an der Firmware bzw. am werksseitigen Abgleich,

O bei Schäden durch Stoß oder Fall,

O nach Einwirkung von Feuer, Wasser, Chemikalien, Rauch usw.,

O nach Manipulation oder Nichtvorlage dieser Garantieerklärung,

O für NiCd-Akkus, NiMH-Akkus, Lithium-Ionen-Akkus und Speichermedien.

Durch die Inanspruchnahme der Garantie verlängert sich die Garantiezeit weder für das Gerät noch für die ausgewechselten Teile.

Diese Garantieerklärung ist zusammen mit dem Erstkauf-Beleg (Rechnung) sorgfältig aufzubewahren. Urheberrechtlich geschützt

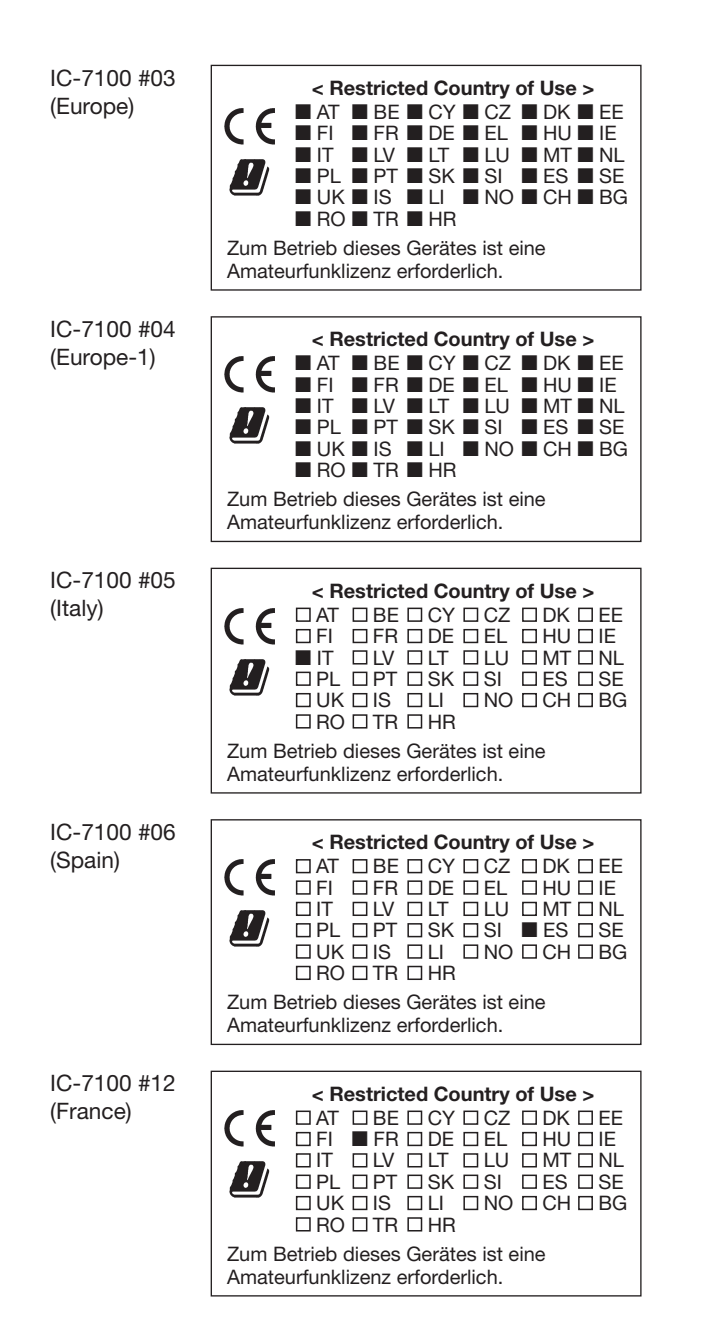

Ihres Landes! Please note and follow the legal conditions of use of your country.

Bitte beachten Sie die gesetzlichen Nutzungsbedingungen

A-7085H-1EX-0a · IC-7100\_BA\_1808 Gedruckt in Deutschland © 2013-2018 Icom Inc. Nachdruck, Kopie und Veröffentlichung dieses Druckwerks bedarf der Genehmigung von Icom (Europe) GmbH